### தமிழ்நாடு பொறியியல் சேர்க்கை- 2018 க்கு பதிவு செய்யும் முறை

தமிழ்நாடு பொறியியல் சேர்க்கை - 2018 (TNEA 2018) முழுமையாக இணைய வழி விண்ணப்ப பதிவாகவும் மற்றும் இணைய வழி கலந்தாய்வு சேர்க்கையாகவும் அமையும். விண்ணப்பத்திற்கான தகவல்களைப் பதிவு செய்தல், பதிவு செய்வதற்கான பணத்தைச் செலுத்துதல், விருப்பமான கல்லூரி மற்றும் பாடப்பிரிவைப் பதிவு செய்தல், தற்காலிக இடஒதுகீட்டை ஏற்றல் அல்லது நிராகரித்தல், முடிவு செய்யப்பட்ட இட ஒதுக்கீட்டு ஆணையை பெறுதல் ஆகிய எல்லாமே இணையவழியாகவே நடத்தப்படும். சான்றிதழ்கள் சரிபார்த்தல் மட்டுமே ஒவ்வொரு மாவட்டத்திலுள்ள "தமிழ்நாடு பொறியியல் சேர்க்கை உதவி மையம்" (TFC) வழியாக நடத்தப்படும். **விண்ணப்பதாரர்கள், சான்றிதழ் சரிபார்ப்பு தவிர மற்றெல்லா** செயல்களையும் தங்கள் வீட்டிலிருந்தோ அல்லது வேறு எங்கிருந்து வேண்டுமாயினும் செய்யலாம். இந்த வசதி இல்லாதவர்கள், எல்லா சேவைகளுக்கும் தமிழ்நாடு பொறியியல் சேர்க்கை உதவி மையத்தை அணுகலாம். அங்கு அவர்களுக்குத் தேவையான எல்லா சேவைகளும் கிடைக்கும்.

முழுமையான இணையவழி கலந்தாய்வு கீழ்க்காணும் பல அடுத்தடுத்த கட்டங்களைக் கொண்டது.

- 1. விண்ணப்பம் பதிவு செய்தல்
- 2. சமவாய்ப்பு எண் உருவாக்குதல் ( by TNEA Authority)
- 3. பொறியியல் சேர்க்கை உதவி மையத்தில் சான்றிதழ் சரிபார்த்தல்
- 4. தரவரிசை வெளியிடுதல் (by TNEA Authority)
- 5. சேர்க்கைக்கான முன்பணம் செலுத்துதல்
- 6. விருப்பமான கல்லூரியையும் மற்றும் பாடப்பிரிவையும் பதிவு செய்தல்
- 7. குறிப்பிட்ட நாளில் தற்காலிக இட ஒதுக்கீடு செய்தல் (by TNEA Authority)
- 8. இட ஒதுக்கீட்டை உறுதி செய்தல் (by Candidate)
- 9. இறுதி ஒதுக்கீடு செய்தல் (by TNEA Authority)

விண்ணப்பதாரர்கள் மேலே உள்ள எல்லா பிரிவுகளையும், அவை செய்யப்படவேண்டிய நாட்களையும் கவனித்து உரிய நேரத்தில் ஆவன செய்தல் வேண்டும். எல்லாவற்றுக்குமான முதற்படி விண்ணப்பத்தை பதிவு செய்தல். அதை எவ்வாறு செய்வது என்பதை இந்த குறிப்பு விவரிக்கிறது.

விண்ணப்பத்தைப் பதியு செய்ய என்னென்ன விவரங்கள் வேண்டும் என்பதைத் தெரியப்படுத்தும் படிவம் (Data Sheet), TNEA இணைய தளத்தில் கிடைக்கும். அதைப் பதிவிறக்கம் செய்து அதில் விவரங்களைப் பூர்த்தி செய்தபின் கணினியில் விவரங்களை வரிசையாக உள்ளீடு (Input) செய்தால், விரைவாகவும் சரியாகவும் செய்து முடிக்கலாம். TNEA உதவி மையத்திற்கு வருபவர்கள் கண்டிப்பாக இந்தப் படிவத்தைப் பூர்த்தி செய்தபின்னரே கணினியில் பதிவு செய்ய ஆரம்பிக்க வேண்டும்.

## விண்ணப்பம் பதிவு செய்தல்

இப்போது நாம் விண்ணப்பம் பதிவு செய்வது எப்படி என்று பார்க்கலாம்.

பதிவு செய்தலை எளிதாக்க, அது பல எளிய படிகளாக மேற்கொள்ளப்பட்டுள்ளன. இப்படிகளை கவனமாக தொடருங்கள். முதலில் அண்ணா பல்கலைக்கழகத்தின் இணையதளமான www.annauniv.edu க்குச் சென்று அதில் TNEA 2018 என்பதில் கிளிக் செய்யவும், அல்லது நேரடியாக <u>www.tnea.ac.in</u> என்ற இணைய தளத்திற்குச் செல்லவும். நீங்கள் கீழே காணும் கணினி பக்கத்தைக் காண்பீர்கள்.

|                        | HOME INSTRUCTION - Cutoff - RANDOM SCHEDULE PRESS                                                                                                    | CONTAC     | Г                       |
|------------------------|----------------------------------------------------------------------------------------------------|------------|-------------------------|
|                        |                                                                                                    |            |                         |
| NEWS AND EVENTS        | About TNEA<br>Tamil Nadu Engineering Admission (TNEA) is the process through which more than 1.5                                                         | REGISTI    | RED USERS LOGIN<br>HERE |
|                        | lakhs Engineering Aspirants get themselves enrolled into Engineering Colleges of Tamil<br>Nadu Engineering Admissions through Single Window Counselling. | User ID *  | email address           |
|                        | Step 1 : Registration                                                                                                    | Password * | Password                |
| Registration open soon | Step 2 : Login Step 3 : Payment Step 4 : Personal Details                                                                                                | Captcha *  | Captcha Given Belo      |
| Notification           | Step 5 : Academic Details                                                                                                    |            | 77545 🍣                 |
| Instruction buildth    | Step 6 : Preview and PDF                                                                                                    |            | Login                   |
|                        | Click Here to New User Registration for TNEA 2018                                                                                                    | Forg       | jot Password ?          |
|                        |                                                                                                    |            |                         |

இப்போது "Click here to New User Registration for TNEA 2018" என்பதை கிளிக் செய்யவும். இப்போது கீழ்க்காணும் கணினித்திரை தோன்றும். அதில் "Registration" என்ற பகுதி தற்போது செய்ய வேண்டிய செயல் என்பதை ஆரஞ்சு நிறத்தில் காட்டுகிறது.

## 1. விண்ணப்பப் பதிவு

இந்த பதிவு கீழ்க்காணும் பகுதிகளைக்கொண்டது.

- I. பயனாளர் பதிவுக்கான விவரங்கள் பதிவிடல்
- II. தகுதி விவரங்கள் பதிவிடல்
- III. விண்ணப்பதாரரின் சொந்த விவரங்களை பதிவிடல்

## IV. சிறப்பு ஒதுக்கீடு விவரங்களைத் தருதல்

எல்லா விவரங்களையும் சரியாக 'drop down menu' வைப் பயன்படுத்தி பதிவு செய்யவும்.

| Registration Paymen                                | t Personal          | Academic                   | Preview                                                   |                |   |
|----------------------------------------------------|---------------------|----------------------------|-----------------------------------------------------------|----------------|---|
|                                                    |                     | 1                          |                                                           |                |   |
| Regsitration Information                           |                     |                            |                                                           |                |   |
| Candidate's Name *<br>(As per your 10th Marksheet) | ENTER YOUR NAME     | Create a Password *        | CREATE A PASS                                             | VORD 🕐         |   |
| Email Address - User Id *                          | enter your email id | Confirm Your Password *    | CONFIRM YOUR                                              | ASSWORD        |   |
|                                                    |                     |                            |                                                           |                |   |
| Eligibility Criteria Information                   |                     |                            |                                                           |                |   |
| Nationality *                                      | -SELECT-            |                            | Community *                                               | -SELECT-       | ~ |
| Nativity *                                         | -SELECT-            | Whether Candidate has Stud | lied 8 <sup>th</sup> to 12 <sup>th</sup><br>Tamil Nadu? * | -SELECT-       | ~ |
| Religion *                                         | -SELECT-            | Parent Occupation of the   | candidate ? *                                             | NOT APPLICABLE | 2 |
| Personal Information                               |                     |                            |                                                           |                |   |
|                                                    |                     |                            |                                                           |                |   |
| Mobile Number *                                    | +91 MOBILE NUMBER   | Qualifying Examination *   | -SELECT-                                                  | ~              |   |
| Date of Birth *                                    | SELECT DATE         | Month of Passing *         | -SELECT-                                                  | ~              |   |
| Gender                                             | -SELECT-            |                            | -SELECT-                                                  |                |   |
| Reservation Information                            |                     |                            |                                                           |                |   |
| Special Reservation for Sports*                    | CELECT.             | Special Reservation for Di | fferently Abled                                           | CELECT         |   |
|                                                    | -SELECT-            | -                          | Person *                                                  | -SELECT-       |   |
| Special Reservation for Ex serviceman*             | -SELECT-            | <u>~</u>                   |                                                           |                |   |
| Verification OTP *                                 |                     |                            | 070                                                       |                |   |
|                                                    | VERIFICATION OTP    | Send Verification          | OIP                                                       |                |   |

விவரங்களைப் பதிவு செய்கையில் கீழ்க்கண்ட விபரங்களை மனதில் கொள்ளவும்:

 i) உங்கள் பெயரை, உங்கள் பத்தாம் வகுப்பு மதிப்பெண் சான்றிதழில் உள்ளது போல பதியவும்.

- ii) பயனாளர் பெயர் (User Id) என்பதில் உங்கள் மின்னஞ்சல் முகவரியைக் (email id) கொடுக்கவும். உங்களுக்கு மின்னஞ்சல் முகவரி இல்லாவிட்டால் புதிதாக ஒன்றை உருவாக்கிப் பின் பதியவும். மின்னஞ்சல் முகவரி உருவாக்குவதில் சிரமம் இருந்தால் உங்கள் பெற்றோரின் மின்னஞ்சலைப் பயன்படுத்தலாம். இந்த மின்னஞ்சல் முகவரியே உங்கள் பதிவு செய்யப்பட்ட மின்னஞ்சல் முகவரியாக கருதப்படும். இதன் மூலமாகவே எல்லாத் தகவல்களும் அனுப்பப் படும்.
- iii) கொடுக்கப்பட்ட செல்பேசி (Mobile Phone) எண் உங்கள் பதிவு செய்யப்பட செல்பேசி எண்ணாக கருதப்படும். இதன் மூலமாகவே எல்லா குறுந்தகவல்கள் அனுப்பப்படும்.
- iv) இங்கு கொடுக்கப்பட்ட விவரங்களைப் பின்னர் மாற்ற இயலாது, எனவே உறுதி செய்வதற்குமுன் சரிபார்த்து உறுதிசெய்யவும்.

உங்கள் பயனாளர் பெயர் "User Id" (உங்கள் மினஞ்சல்), உங்கள் கடவுச்சொல் "Password" ஆகியவற்றை கவனமாக நினைவில் வைத்துக்கொள்ள வேண்டும். இவற்றை நீங்கள் பலதடவை பயன்படுத்த வேண்டியிருக்கும். பத்திரமாக எங்காவது எழுதிவைத்தாலும் நலம்.

இந்த விபரங்களை முடித்தபின் "Send Verification OTP" என்ற பட்டனை கிளிக் செய்யவும். உங்கள் செல்பேசிக்கும், மின்னஞ்சலுக்கும் ஒரு முறை பயன்படுத்தும் கடவுச்சொல் (OTP) எண் வரும். கீழ்க்காணும் தகவல் உங்கள் கணினித் திரையில் தோன்றும். மின்னஞ்சலில் சில வேளைகளில் தகவல்கள் "Inbox"க்குச் செல்லாமல் "Spam" மெயிலுக்குப் போக வாய்ப்புண்டு. எனவே நீங்கள் அதையும் பார்க்க வேண்டும்.

|                                        | One Time password has been sent to your Email and Mobile. |
|----------------------------------------|-----------------------------------------------------------|
| Reservation Information                | ок                                                        |
| Special Reservation for Sports*        | YES Special Reservation for Differently Abled Person =    |
| Special Reservation for Ex serviceman* | YES                                                       |
| Verification OTP *                     | VERIFICATION OTP Send Verification OTP                    |
|                                        | Register                                                  |
|                                        | Registered User Click Here to Login                       |
|                                        |                                                           |

"OK" என்பதை கிளிக் செய்த பிறகு "VERIFICATION OTP" என்ற இடத்தில் OTP எண்ணை பதிவு செய்யவும். பின் "Register" என்பதை கிளிக் செய்யவும். நீங்கள் இதுவரை பதிவு செய்த விபரங்கள் கீழே காட்டியது போல வரும்.

|           | Candidate 's Name       | SINDU M                                     | Community                            | ST 💭                                   |
|-----------|-------------------------|---------------------------------------------|--------------------------------------|----------------------------------------|
|           | Email id                | sindume2.0@gmail.com                        | Month of passing                     | MARCH                                  |
|           | Mobile number           | 7010460176                                  | Year of Passing                      | 2017                                   |
| Special R | Date of Birth           | 20 NOV 2000                                 | Studied in Tamilnadu                 | YES                                    |
|           | Gender                  | FEMALE                                      | Sports                               | YES                                    |
|           | Nationality             | INDIAN                                      | Ex-serviceman                        | YES                                    |
| g         | Nativity                | TAMIL NADU                                  | Differently Abled Person             | AUTISM &<br>INTELLECTUAL<br>DISABILITY |
|           | Religion                | BUDDHISM                                    | Qualifying Examination               | HSC TAMIL NADU (ACADEMIC)              |
|           | Please Check each of th | e above registration details and<br>CONFIRM | type CONFIRM to register as you cann | ot modify the details further.         |

நீங்கள் பதிவு செய்த விவரங்கள் சரியாக இருந்தால் "CONFIRM" என்று பதிவு செய்யவும். சரியாக இல்லை என்றால் "CANCEL" என்பதைக் கிளிக் செய்தால் பழைய நிலைக்குச் சென்றுவிடும். மீண்டும் வேண்டிய மாற்றங்கள் செய்த பிறகு "CONFIRM" என்று பதிவு செய்யவும். பின் "OK" என்பதை கிளிக் செய்தால் கீழே காணும் மின்திரை வரும்.

| M<br>ADU (ACAE<br>User Created SuccessFully<br>User Created SuccessFully<br>BLINDNESS & LOW VISI<br>Person |  |
|----------------------------------------------------------------------------------------------------|--|
| Special Reservation for Ex serviceman"                                                                     |  |
| Verification OTP * 187027 Send Verification OTP Register                                                   |  |
| Registered User Click Here to Login                                                                        |  |
|                                                                                                    |  |

இதில் "OK" என்பதை கிளிக் செய்யவும். இனி நீங்கள் எப்போது வேண்டுமாயினும் TNEA இணைய தளத்தில் உங்கள் பயனாளர் பெயர் (User Id) மற்றும் கடவுசொல்லை (Password) பயன்படுத்தி உள்நுழைவு (Login) செய்து கொள்ளலாம்.

|                         | Tamil Nadu Engineering Admissions 2018                                                                                                    |  |
|-------------------------|----------------------------------------------------------------------------------------------------|--|
| HOME IN S               | RUCTION FEE - COUNSELLING SCHEDULE CERTIFICATES PRESS CONTACT                                                                                                    |  |
|                         | REGISTERED USERS LOGIN HERE         User ID *       shivi@gmail.com         Password *          Captcha *       24336          Z4336        Refresh         Login       Forgot Password ?         New User Click Here to Register |  |
| © 2018 . All Rights Res | erved   Designed and Maintained by Ramanujan Computing Centre, Anna University, Chennai-25.                                                                                                    |  |

உள்நுழைவு (Login) செய்யும் போது கூடுதலாக அதில் தோன்றும் ஐந்து இலக்க எண்ணை "Captcha" என்ற இடத்தில் பதிவிட வேண்டும்.

2. விண்ணப்ப பதிவிற்கு பணம் செலுத்துதல்

மேற்சொன்னபடி உள்நுழைவு (Login) செய்து TNEA தளத்திற்குச் சென்றால் இப்போது செய்யவேண்டிய பணியான "Payment" என்பதை ஆரஞ்சு நிறத்திலும் முடிந்துவிட்ட பணியான "Registration" என்பதை பச்சை நிறத்திலும் திரையில் காணலாம்.

| Registration | Payment                            | Personal                                    | Academic                                 | View           | Logou |
|--------------|------------------------------------|---------------------------------------------|------------------------------------------|----------------|-------|
|              |                                    | Payment                                     |                                          |                |       |
|              | Name                               |                                             | SINDU M                                  |                |       |
|              | Community                          | :                                           | ST<br>Tamil Nadu                         |                |       |
|              | Special Reservations               |                                             |                                          |                |       |
|              | Sports                             | :                                           | Yes                                      |                |       |
|              | Ex serviceman                      | :                                           | Yes                                      | 1              |       |
|              | Amount                             | 1                                           | 550                                      | ual Disability |       |
|              | Applicati<br>Additional bank charg | on Registration Fee<br>Jes (if any) and GST | s NOT REFUNDABLE<br>should be paid by th | he candidate.  |       |

இதில் நீங்கள் கொடுத்த தகவலின்படி (பதிவுக் கட்டணத் தொகை + தனி இட ஒதுக்கீடு கட்டணத் தொகை) எவ்வளவு தொகை செலுத்தவேண்டும் என்பதை காட்டும். இந்தத் தொகையை பற்று அட்டை, கடன் அட்டை, மற்றும் இணைய வழி வங்கிக் கணக்கு (Credit Card, Debit card, Netbanking) மூலமாக செலுத்த வேண்டும். இதை செய்வதற்கு "Agree & Pay Now" என்பதை கிளிக் செய்யவும். அதற்கான கணினித் திரையில் உங்கள் தகவல்களைத் தரவேண்டும்.

| Registration Paymen                                                                                                    | t Personal Academic                                        | View Logout                         |
|----------------------------------------------------------------------------------------------------|------------------------------------------------------------|-------------------------------------|
|                                                                                                    |                                                            |                                     |
| Important Instruction                                                                                                    |                                                            |                                     |
| 1. Select anyone of Payment Gateway                                                                                                    |                                                            |                                     |
| <ol> <li>DO NOT PAY more than once.</li> <li>Bank Service charges for Online Payment of application.</li> </ol>                         | ation registration fees/intimation charges will have to be | borne by the candidate.             |
|                                                                                                    |                                                            |                                     |
| Payment Gateway                                                                                                    | Payment Gateway                                            | Payment Gateway                     |
| Option 1                                                                                                    | Option 2                                                   | Option 3                            |
| Transaction Charges - NIL                                                                                                    | Transaction Charges - NIL                                  | Transaction Charges - As Applicable |
|                                                                                                    |                                                            |                                     |
| Note :                                                                                                    |                                                            |                                     |
| <ol> <li>Your Application will be accepted for Registration subj</li> <li>Press EXIT or select any one of the payment above.</li> </ol> | ect to the realisation of Payment. Otherwise, your applica | ation will be summarily Rejected    |
|                                                                                                    |                                                            |                                     |

மேலே கண்ட திரையில் ஏதாவது ஒரு Gatewayயை தேர்ந்தெடுத்து கிளிக் செய்யலாம். செய்தால், தொகை பெறும் வங்கியின் தொகை செலுத்தும் திரை வரும். தொகையை செலுத்தி முடித்தவுடன் உங்கள் செல்பேசிக்கு விண்ணப்ப எண்ணும், பரிவர்த்தனை ஐடியும் அனுப்பப்பட்டபின் கீழ் காணும் கணிணித் திரை தோன்றும்.

|                       | Tamil Nadu Er               | ngineering      | Admissions 2018                   |                      |
|-----------------------|-----------------------------|-----------------|-----------------------------------|----------------------|
|                       | HOME INSTRUCTION -          | CUTOFF 🕶        | SCHEDULE PRESS CONTACT            |                      |
| _                     |                             |                 |                                   | _                    |
|                       |                             | ${ }$           |                                   |                      |
|                       | Pa                          | yment Suc       | cessful                           |                      |
|                       | Application No.             | 3               | 102374                            |                      |
|                       | Transaction id              | 3               | 5ae116351f910                     |                      |
|                       | Transaction Date            | 31              | 2018-04-26 17:28:04               |                      |
|                       | Transaction Amount          | 1               | 550                               |                      |
|                       | Send                        | Receipt Click I | Here to Login                     |                      |
|                       |                             |                 |                                   | _                    |
|                       |                             |                 |                                   |                      |
| © 2018 . All Rights R | eserved   Designed and Main | ntained by Ram  | anujan Computing Centre, Anna Uni | versity, Chennai-25. |

நீங்கள் "Send Receipt" என்பதில் கிளிக் செய்து உங்கள் ரசீதை உங்கள் மின்னஞ்சலில் பெற்று பதிவிறக்கம் செய்து கொள்ளலாம். உடன் கீழ்க்கண்ட தகவலும் வரும்.

| Ø                                            |  |
|----------------------------------------------|--|
| <br>Receipt sent to your registered email id |  |
| ок                                           |  |
|                                              |  |
| Payment Successfull                          |  |
| Application No. : 100596                     |  |
| Transaction id : 5aa11499a8061               |  |
| Transaction Date : 2018-03-08 16:18:15       |  |
| Transaction Amount : 500.00                  |  |
| Send Receipt Click Here to Login             |  |

ரசீதியின் நகல் கீழே காட்டப்பட்டுள்ளது.

| pplication No. : 102             | 374                |            | s I I               |    |  |
|----------------------------------|--------------------|------------|---------------------|----|--|
|                                  | PAYN               |            | ECEIPT              |    |  |
|                                  | Application Number | :5         | 102374              |    |  |
|                                  | Candidate Name     | 58         | SINDU M             |    |  |
|                                  | Transaction ID     | •          | 5ae116351f910       | 0  |  |
|                                  | Transaction Date   | ••         | 2018-04-26 17:28:04 | 0. |  |
|                                  | Transaction Amount | <b>3</b> 2 | 550                 |    |  |
| pplication Registration Fee is N | on-refundable.     |            |                     |    |  |

இப்போது நீங்கள் உள்நுழைவு (Login) செய்தால் விண்ணப்பத்தின் நிலவரத்தைக் காட்டும்.

| Registration | Payment     | Personal         | Academic          | View | Logout |
|--------------|-------------|------------------|-------------------|------|--------|
|              |             | APPLICATION :    | STATUS            |      |        |
| Name         |             | :                | SINDU M           |      |        |
| Applicat     | tion No.    | :                | 102374            |      |        |
| Paymer       | nt Status   | :                | Success           |      |        |
| Applicat     | tion Status | 1                | Payment Completed | đ    |        |
|              |             | Proceed to Perso | nal Page          |      |        |

மேலே காட்டிய திரையில் பதிவு செய்தல் "Registration" மற்றும் பணம் செலுத்துதல் "Payment" இரண்டும் பச்சை நிறத்திலும் அடுத்துச் செய்ய வேண்டிய சொந்த தகவல் கொடுத்தலை "Personal" என்பதை ஆரஞ்சு நிறத்திலும் காட்டும். இதில் "Proceed to Personal Page" என்பதை கிளிக் செய்து அடுத்த நிலைக்குச் செல்ல வேண்டும்.

## 3. தனிப்பட்ட தகவல்கள் (Personal Details)

தனிப்பட்ட தகவல்களுக்கான கணினித் திரையை கீழே கொடுக்கப்பட்டுள்ளது. இதில் மூன்று பிரிவுகளாக தகவல்கள் கேட்கப்படுகின்றன.

- i) தன்னைப்பற்றிய தகவல்கள்
- ii) கல்வி உதவித் தொகை வேண்டுமா என்ற தகவல்கள்
- iii) சமூகத் தகவல்கள்

முதல் பிரிவில் மாணவர் பற்றிய விவரங்கள் (தந்தை பெயர், முகவரி, மின்னஞ்சல், பிறந்த நாள், ஆண்டு வருமானம் போன்ற தகவல்கள்) பதிவிட வேண்டும்.

இன்டாவது பிரிவில், குடும்பத்தில் முதல் பட்டதாரி, கல்வி கட்டணச் சலுகை, கட்டண விலக்கு சம்பந்தமான விபரங்களை பதிவிட வேண்டும்.

மூன்றாவது பிரிவில் தாய் மொழி, பெற்றோரின் தொழில், பயிற்று மொழி போன்ற விபரங்களை பதிவிட வேண்டும்.

இத்தகவல்களை கீழ்க்காணும் கணினித் திரையில் உள்ளீடு செய்து பதிவிட வேண்டும்.

| Registration Payment                                                       | Personal               | Academic View                           | Logout                 |
|----------------------------------------------------------------------------|------------------------|-----------------------------------------|------------------------|
|                                                                            |                        |                                         | Mandatory Fields       |
| Personal Information                                                       |                        |                                         | Thansactory Treas      |
| Candidates Name *                                                          | SINDU M                | Date of Birth *                         | 20-11-2000             |
| Parent Name *                                                              | USHA M                 | Gender -                                | FEMALE                 |
| Address Line 1 *                                                           | 224.A1.SIDHU BHAVAN    | Nationality *                           | INDIAN                 |
| Address Line 2                                                             | CHITRALAYA STREET      | Nativity *                              | TAMIL NADU             |
| Pin code *                                                                 | 600023                 | Religion *                              | BUDDHISM               |
| State *                                                                    | TAMIL NADU             | Community *                             | ST                     |
| District *                                                                 | CHENNAI                | Caste Name *                            | MUTHUVAN - 29          |
| Email Address *                                                            | sindume2.0@gmail.com   | Caste code *                            | 29                     |
| Mobile Number *                                                            | 7010460176             | Annual income =                         | 60,001 - 1,00,000      |
| Preferred Certificate Verification Centre (TFC) *                          |                        | Aadhar Number                           | ENTER YOUR AADHAR NUMI |
| Whether facilitation centre required for On-line<br>choice entry?*         | YES - I NEED TFC FACIL |                                         |                        |
|                                                                            |                        |                                         |                        |
| Scholarship Information                                                    |                        |                                         |                        |
| Applying for First Graduate Tuition Fee                                    | YES                    | Applying for AICTE Tuition Fee Waiver   | YES                    |
| Concession? *                                                              |                        | (TFW) Scheme ?*                         |                        |
| Already First Graduate Tuition Fee concession Availed<br>in Your Family? * | NO                     | Applying for Post Matric Scholarship ?* | YES                    |
|                                                                            |                        |                                         |                        |
| Civic Information                                                          |                        |                                         |                        |
| Mother Tongue *                                                            | TAMIL                  | Civic Native *                          | TOWNSHIP               |
| Medium of Instruction *                                                    | ENGLISH                | Civic School *                          | TOWNSHIP               |
| Parent Occupation *                                                        | CENTRAL GOVT.          | Native District *                       | MADURAI                |
|                                                                            |                        |                                         |                        |

பின்னர் "Save" என்பதைக் கிளிக் செய்தால் இதுவரை உள்ளிடப்பட்ட தகவல்கள் சேமித்து வைக்கப்படும். அவ்வாறு சேமித்தபின் கீழ்க்காணும் திரை தோன்றும். .

| Qualifying Examination        | * HSC TAMIL NADU (ACAD | Passed            | the Qualifyir | ng Examin | ation * | YES             |  |
|-------------------------------|------------------------|-------------------|---------------|-----------|---------|-----------------|--|
| Board of Examin.              |                        | GI.               |               |           | ×       | .05             |  |
| Details of the Qualify        |                        |                   |               |           |         |                 |  |
| a. Register No.*<br>976895034 | Academic I             | Details Saved Sud | cessfully     |           |         |                 |  |
| Subject                       |                        | OK                |               |           |         | s Maximum Marks |  |
| Physics (P)                   |                        | OK                |               |           |         | 200             |  |
| Chemistry (C)                 | 978895034              | SEPTEMBER         | 2017          |           | 167     | 200             |  |
| Mathematics (M)               | 978895034              | SEPTEMBER         | 2017          | ~         | 189     | 200             |  |
| Total (P+C+M)                 |                        |                   |               |           | 536     | 600             |  |
| Fourth Optional Subje         | ect 978895034          | SEPTEMBER Y       | 2017          | -         | 199     | 200             |  |
|                               |                        |                   |               |           |         |                 |  |
|                               |                        |                   |               |           |         |                 |  |
|                               |                        | Cupret            |               |           |         |                 |  |
|                               |                        | Save              |               |           |         |                 |  |
|                               |                        |                   |               |           |         |                 |  |
|                               |                        |                   |               |           |         |                 |  |

இதில் 'OK" கிளிக் செய்தால் தனிப்பட்ட தகவல்களின் பழையபடி முந்தைய விண்ணப்ப நிலை (Application Status) திரைக்கு வரும். அதில் தனிப்பட்ட விவரங்களுக்குச் சென்று தேவைப்பட்டால் மாற்றங்கள் செய்யலாம். பின் "Submit" ஐக் கிளிக் செய்தால் கீழே காட்டிய பக்கம் வரும்.

| Whether       |                                        | Personal De                                 | tails Preview                                |                                                  |
|---------------|----------------------------------------|---------------------------------------------|----------------------------------------------|--------------------------------------------------|
|               | Name of Parent /Guardian               | USHA M                                      | Mother Tongue                                | TAMIL                                            |
| Schola        | Address                                | 224,A1,SIDHU<br>BHAVAN,CHITRALAYA<br>STREET | Medium of Instruction                        | ENGLISH                                          |
|               | District                               | CHENNAI                                     | Parent Occupation                            | CENTRAL GOVT.                                    |
| Already First | State                                  | TAMIL NADU                                  | Civic Native                                 | TOWNSHIP                                         |
|               | Caste name                             | MUTHUVAN - 29                               | Civic School                                 | TOWNSHIP                                         |
| -             | Annual income                          | 60,001 - 1,00,000                           | AICTE fee                                    | YES                                              |
| Civic I       | Native District                        | MADURAI                                     | Aadhar Number                                |                                                  |
|               | First Graduate                         | YES                                         | Post matric                                  | YES                                              |
|               | Avail First Graduate                   | NO                                          | Do you need TFC facility for<br>choice entry | YES - I NEED TFC<br>FACILITY FOR<br>CHOICE ENTRY |
|               | Preferred Verification Centre<br>(TFC) | RAMANUJAN COMPUTING                         | 3 CENTRE, ANNA UNIVERISTY, GUINDY, CHE       |                                                  |
|               | Please Check each of the above P       | ersonal details and type                    | CONFIRM to submit as you cannot r            | nodify the details further.                      |
|               |                                        | CONFIRM                                     |                                              |                                                  |
|               |                                        | ок                                          | CANCEL                                       |                                                  |
|               |                                        |                                             |                                              |                                                  |

கொடுக்கப்பட்ட தகவல்கள் சரி எனின், கொடுக்கப்பட்ட இடத்தில் "CONFIRM" என்று உள்ளீடு செய்து "OK" என்பதை கிளிக் செய்ய வேண்டும். மாற்றம் வேண்டுமாயின் "CANCEL" லை கிளிக் செய்து மாற்றங்கள் செய்யலாம். மாற்றம் ஏதும் இல்லைஎனின் "CONFIRM" என்று பதிவு செய்து "OK" ஐ கிளிக் செய்தால் கீழ்க்கண்டவாறு தோன்றும்.

| Preferred Certificate Verification            | <b>S</b>                   |                   | JR. AADHAR N | UNDER |
|-----------------------------------------------|----------------------------|-------------------|--------------|-------|
| Applying for First Gradu                      | Personal Details Submitter | d Successfully    | V) YES       |       |
| Already First Graduate Tuition Fee concession | ОК                         |                   | 7* NO        |       |
| Civic Information                             |                            |                   |              |       |
| Mother Tongue *                               |                            | Civic Native *    |              |       |
| Medium *                                      |                            | Civic School *    |              |       |
| Parent Occupation *                           |                            | Native District * | VIRUDHUNAGAR |       |
|                                               | s                          | ave » Submit »    |              |       |
|                                               |                            |                   |              |       |
|                                               |                            |                   |              |       |

இதில் "OK" வைக் கிளிக் செய்தால் பின் வரும் தகவல் வரும்.

| Registration | Payment | Personal         | Academic         | View           | Logout |
|--------------|---------|------------------|------------------|----------------|--------|
|              |         | APPLICATION :    | STATUS           |                |        |
| Name         |         | 1                | SINDU M          |                |        |
| Application  | No.     | 1                | 102374           |                |        |
| Payment S    | tatus   | :                | Success          |                |        |
| Application  | Status  | 1                | Personal informa | tion Completed |        |
|              |         | Proceed to Acade | mic Page         |                |        |

மேலே உள்ள திரையில் இப்போது "Personal" என்ற பகுதியும் பச்சை நிறமாக மாறியிருக்கும். அடுத்து செய்ய வேண்டிய "Academic" என்ற பகுதி ஆரஞ்சு நிறத்தில் காட்டப்படுகிறது. இப்போது, "Proceed to Academic Page" என்பதை கிளிக் செய்யவும். கீழ்க்காணும் திரை தோன்றும். நீங்கள் தொழிற்கல்வி பாடத்திட்டத்தில் (Vocational) பதிவு செய்திருந்தால் அதற்கான திரை தோன்றும். கீழே காண்பது "Academic" தகவல்களுக்கான கணினித் திரை.

|                                                                                                    | ration                                                                                                    | Payment Pe                                                                                                    | rsonal                                | A                           | cademic                                                                                       |                         | View                                                                        | * Mandate                                           | Logout<br>ory Fields |
|----------------------------------------------------------------------------------------------------|----------------------------------------------------------------------------------------------------|----------------------------------------------------------------------------------------------------|---------------------------------------|-----------------------------|-----------------------------------------------------------------------------------------------|-------------------------|-----------------------------------------------------------------------------|-----------------------------------------------------|----------------------|
| School of Stu                                                                                                    | ıdy Inform                                                                                                    | ation                                                                                                    |                                       |                             |                                                                                               |                         |                                                                             |                                                     |                      |
| School of Study *                                                                                                    |                                                                                                    | co. In Tamii Nadu *                                                                                                    |                                       |                             |                                                                                               |                         | YES                                                                         |                                                     |                      |
| Class                                                                                                    | Year of Passin                                                                                                   | g Name of the Schoo                                                                                                    | əl                                    | Dist                        | trict                                                                                         |                         | St                                                                          | ate                                                 |                      |
| VIII Std.                                                                                                    | 2013                                                                                                    | SRI RAMANA MATRIC SCHOO                                                                                                    | OL (                                  | VIRUDHUNAGA                 | R 🗸                                                                                           | TAM                     | IL NADU                                                                     |                                                     | ~                    |
| IX Std.                                                                                                    | 2014                                                                                                    | SRI RAMANA MATRIC SCHOO                                                                                                    |                                       | VIRUDHUNAGA                 | R Y                                                                                           | TAN                     | IL NADU                                                                     |                                                     | ~                    |
| X Std.                                                                                                    | 2015                                                                                                    | SRI RAMANA MATRIC SCHOO                                                                                                    |                                       | VIRUDHUNAGA                 | R V                                                                                           | TAM                     | IL NADU                                                                     |                                                     | ~                    |
| XI Std.                                                                                                    | 2016                                                                                                    | MAHARISHI MATRIC SCHOO                                                                                                    | » (                                   | MADURAI                     | ~                                                                                             | TAN                     | IL NADU                                                                     |                                                     | ~                    |
| XII Std.                                                                                                    | 2017                                                                                                    | MAHARISHI MATRIC SCHOO                                                                                                    | »L (                                  | MADURAI                     | ~                                                                                             | TAN                     | IL NADU                                                                     |                                                     | ~                    |
| Qualifyin<br>Board o                                                                                                    | xam Inforn<br>9 Examination *<br>f Examination *                                                                 | HSC TAMIL NADU (ACADEMIC)                                                                                                    |                                       | Pass                        | ed the Qualifyi                                                                               | ng Exan<br>Grou         | nination *                                                                  | res<br>05                                           |                      |
| Qualifyin<br>Board o<br>Details of the Qua                                                                                                    | xam Inform<br>g Examination *<br>f Examination *<br>hifying Exam<br>r No.*                                       | HSC TAMIL NADU (ACADEMIC)<br>TAMIL NADU BOARD OF HIGHER<br>ination                                                                                       | E SECONE                              | Pass                        | ed the Qualifyi                                                                               | ng Exan<br>Grou         | nination *                                                                  | 7ES<br>05                                           |                      |
| Qualifyin<br>Board o<br>Details of the Qua<br>a. Registe<br>REG2017C                                                                                                    | Examination *<br>f Examination *<br>f Examination *<br>f Examination *<br>f No.*<br>223                          | HSC TAMIL NADU (ACADEMIC)<br>TAMIL NADU BOARD OF HIGHER<br>ination<br>b. Month*                                                                          | E SECONE                              | Pass                        | ed the Qualifyi<br>c. Year*<br>2017                                                           | ng Exan<br>Grou         | nination *                                                                  | res<br>05                                           |                      |
| Qualifyin<br>Board o<br>Details of the Qua<br>a. Registe<br>REG20170<br>Subject                                                                                                    | xam Inform<br>g Examination *<br>f Examination *<br>alifying Exam<br>r No.*<br>223                               | HSC TAMIL NADU (ACADEMIC)<br>TAMIL NADU BOARD OF HIGHER<br>ination<br>b. Month"<br>MARCH<br>Register Number                                              | R SECONE                              | Pass                        | ed the Qualifyii<br>c. Year**<br>2017<br>Year of Pas:                                         | ng Exan<br>Grou<br>sing | nination *<br>up Code *<br>0btained Mark                                    | res<br>os<br>us Maxin                               | num Marks            |
| Qualifyin<br>Board o<br>Details of the Qua<br>a. Registe<br>REG20170<br>Subject<br>Physics (P                                                                                                    | xam Inforn<br>g Examination =<br>f Examination =<br>alifying Exam<br>r No.=<br>223                               | HSC TAMIL NADU (ACADEMIC)<br>TAMIL NADU BOARD OF HIGHER<br>ination<br>b. Month"<br>MARCH<br>Register Number<br>Rego170223                                | R SECONE                              | Pass<br>tonth               | ed the Qualifyii<br>c. Year*<br>2017<br>Year of Pas:<br>2017                                  | ng Exan<br>Grou<br>sing | nination *<br>up Code * 1<br>Obtained Mark                                  | res<br>os<br>s Maxir<br>zc                          | num Marks            |
| Qualifying Ex<br>Qualifyin<br>Board o<br>Details of the Qua<br>a. Registe<br>Reg20170<br>Subject<br>Physics (P<br>Chemistry                                                                                                    | xam Inform<br>g Examination *<br>f Examination *<br>alifying Exam<br>rr No.*<br>223<br>)<br>(C)                  | HSC TAMIL NADU (ACADEMIC)<br>TAMIL NADU BOARD OF HIGHER<br>ination<br>b. Month*<br>MARCH<br>Register Number<br>REG20170223                               | R SECONE                              | Pass<br>Ionth<br>4 V        | ed the Qualifyii<br>c. Year*<br>2017<br>Year of Pase<br>2017<br>2017                          | ng Exan<br>Grou<br>sing | nination * ·<br>up Code * 1<br>Obtained Mark<br>188<br>179                  | res<br>05<br>15 Maxir<br>20<br>20                   | num Marks            |
| Qualifyin<br>Board o<br>Details of the Qua<br>a. Registe<br>REG20170<br>Subject<br>Physics (P.<br>Chemistry<br>Mathematic                                                                                                    | xam Inform<br>g Examination *<br>f Examination *<br>alifying Exam<br>rr No.*<br>223<br>)<br>(C)<br>s (M)         | HSC TAMIL NADU (ACADEMIC)<br>TAMIL NADU BOARD OF HIGHER<br>ination<br>b. Month"<br>MARCH<br>Register Number<br>REG20170223<br>REG20170223                | R SECONE M<br>MARCH<br>MARCH<br>MARCH | Pass<br>Ionth               | ed the Qualifyii<br>c. Year**<br>2017<br>Year of Pas:<br>2017<br>2017<br>2017                 | ng Exan<br>Grou<br>sing | Dobtained Mark                                                              | res<br>05<br>15 Maxie<br>24<br>24<br>24             | num Marks            |
| Qualifying 22<br>Qualifyin<br>Board o<br>Details of the Qua<br>a. Registe<br>Registe<br>Registe | xam Inform<br>g Examination *<br>f Examination *<br>alifying Exam<br>rr No.*<br>r223<br>)<br>(C)<br>s (M)<br>+M) | HSC TAMIL NADU (ACADEMIC)<br>TAMIL NADU BOARD OF HIGHER<br>ination<br>b. Month"<br>MARCH<br>Register Number<br>REG20170223<br>REG20170223<br>REG20170223 | R SECONC                              | Pass<br>tonth<br>4 ~<br>4 ~ | ed the Qualifyi<br>c. Year*<br>2017<br>Year of Pass<br>2017<br>2017<br>2017<br>2017           | Grou<br>Grou            | Distained Mark<br>Distained Mark<br>188<br>179<br>199<br>566                | 765<br>05<br>cs Maxin<br>20<br>20<br>20<br>20<br>60 | num Marks            |
| Qualifyin<br>Board o<br>Details of the Qua<br>a. Registe<br>Resource<br>Subject<br>Physics (P.<br>Chemistry<br>Mathematic<br>Total (P+C<br>Fourth Opt                                                                                                    | (C)<br>(C)<br>(C)<br>(M)<br>(M)<br>(M)<br>(M)<br>(M)<br>(M)<br>(M)<br>(M)<br>(M)<br>(M                           | HSC TAMIL NADU (ACADEMIC)<br>TAMIL NADU BOARD OF HIGHER<br>ination<br>b. Month"<br>MARCH<br>Register Number<br>REG20170223<br>REG20170223<br>REG20170223 | R SECONE V<br>MARCH                   | Pass<br>Ionth<br>4 ~<br>4 ~ | ed the Qualifyii<br>c. Year**<br>2017<br>Year of Pass<br>2017<br>2017<br>2017<br>2017<br>2017 | ng Exan<br>Grou<br>Sing | nination =<br>up Code =<br>Obtained Marl<br>188<br>179<br>199<br>566<br>200 | res<br>05<br>15 Maxie<br>20<br>21<br>22<br>60<br>24 | num Marks            |

இதில் நீங்கள் தமிழ் நாட்டில் படித்தீர்களா என்பதையும், எட்டாவது வகுப்பிலிருந்து பன்னிரெண்டாவது வகுப்பு வரை படித்த பள்ளி, படித்த ஆண்டு என்ற விவரங்கள், மேல்நிலைத் தேர்வின் பதிவு எண், எழுதிய ஆண்டு, பெற்ற மதிப்பெண்கள் முதலியவற்றைக் குறிப்பிட வேண்டும். நீங்கள் 2018 தமிழ்நாடு HSC மாணவராயின் உங்களுடைய மதிப்பெண் கல்வித் துறையிலிருந்து நேரடியாக பெற்றுக்கொள்ளப்படும். இதை முடித்தபின் "Save" என்பதைக் கிளிக் செய்து சேமித்துக்கொள்ளலாம். சேமித்தபின் திரை கீழக் கண்டவாறு தோன்றும்.

| Qualifying Examination * | HSC TAMIL NADU (ACAD | Passed            | the Qualifyir | ng Examin | nation * | YES             |
|--------------------------|----------------------|-------------------|---------------|-----------|----------|-----------------|
| Board of Examin:         |                      | ()                |               |           | ×        | .05             |
| Details of the Qualify   |                      |                   |               |           |          |                 |
| 978895034                | Academic [           | Details Saved Suc | cessfully     |           |          |                 |
| Subject                  |                      |                   |               |           |          | s Maximum Marks |
| Physics (P)              |                      | OK                |               |           |          | 200             |
| Chemistry (C)            | 978895034            | SEPTEMBER Y       | 2017          | ~         | 167      | 200             |
| Mathematics (M)          | 978895034            | SEPTEMBER         | 2017          | ~         | 189      | 200             |
| Total (P+C+M)            |                      |                   |               |           | 536      | 600             |
| Fourth Optional Subject  | 978895034            | SEPTEMBER V       | 2017          |           | 199      | 200             |
|                          |                      |                   |               |           |          |                 |
|                          |                      |                   |               |           |          |                 |
|                          |                      | Save Submit       |               |           |          |                 |
|                          |                      |                   |               |           |          |                 |
|                          |                      |                   |               |           |          |                 |

இதில் "OK" கிளிக் செய்தால் பழையபடி முந்தைய விண்ணப்ப நிலை (Application Status) திரைக்கு வரும். அதில் கல்வி தகவல்களில் தேவைப்பட்டால் மாற்றங்கள் செய்யலாம். பின் "Submit" ஐக் கிளிக் செய்தால் கீழே காட்டிய பக்கம் வரும்.

| culture hus studied                                                                    | VIII, IX, X, XI & X                                                           | (II Std. in Tamil N              | ladu <sub>Yes</sub>                  |                          |                                                          |       |
|----------------------------------------------------------------------------------------|-------------------------------------------------------------------------------|----------------------------------|--------------------------------------|--------------------------|----------------------------------------------------------|-------|
| Qualifying Examination                                                                 |                                                                               |                                  | HSC 1                                | Famil Nadu (Academic)    |                                                          |       |
| Name of the Board of E                                                                 | xamination                                                                    |                                  | Tamil                                | Nadu Board of Higher     | Secondary Education                                      | 5     |
| Passed the Qualifying                                                                  | Examination                                                                   |                                  | Yes                                  |                          |                                                          |       |
| Class                                                                                  | Year of<br>Passing                                                            | Name of the Sch                  | iool                                 | District                 | State                                                    |       |
| VIII Std.                                                                              | 2013 s                                                                        | sri ramana matric s              | school V                             | irudhunagar              | Tamil Nadu                                               |       |
| IX Std.                                                                                | 2014 s                                                                        | sri ramana matric s              | school V                             | irudhunagar              | Tamil Nadu                                               |       |
| X Std.                                                                                 | 2015 s                                                                        | sri ramana matric s              | school V                             | irudhunagar              | Tamil Nadu                                               |       |
| XI Std.                                                                                | 2016 1                                                                        | maharishi matric s               | chool                                | Madurai                  | Tamil Nadu                                               |       |
| XII Std. / Equivalent                                                                  | 2017 r                                                                        | maharishi matric s               | chool                                | Madurai                  | Tamil Nadu                                               |       |
| Details of the Qualifyin<br>a. Register No<br>reg20170223                              | g Examination<br>).                                                           | b. Month<br>March                |                                      | <b>c. Year</b><br>2017   | d. Group Code<br>105                                     | 15    |
| Subject                                                                                | Register Numbe                                                                | er Month of Passing              | Year of<br>Passing                   | Maximum Marks            | Obtained Marks                                           |       |
| Physics                                                                                | reg20170223                                                                   | March                            | 2017                                 | 200                      | 188                                                      |       |
| Chemistry                                                                              | reg20170223                                                                   | March                            | 2017                                 | 200                      | 179                                                      |       |
| Mathematics                                                                            | reg20170223                                                                   | March                            | 2017                                 | 200                      | 199                                                      |       |
| Fourth Optional<br>Subject                                                             | reg20170223                                                                   | March                            | 2017                                 | 200                      | 200                                                      |       |
| Physics<br>Chemistry<br>Mathematics<br>Fourth Optional<br>Subject<br>Please Check each | reg20170223<br>reg20170223<br>reg20170223<br>reg20170223<br>of the above Acad | March<br>March<br>March<br>March | 2017<br>2017<br>2017<br>2017<br>2017 | 200<br>200<br>200<br>200 | 188<br>179<br>199<br>200<br>nnot modify the details furt | ther. |

கொடுத்த விவரங்கள் சரியென்றால் "CONFIRM" என்று டைப் செய்து "OK" வைக் கிளிக் செய்யவும். காட்டப்பட்ட விவரங்களில் தவறு இருந்தால் "CANCEL" என்பதில் கிளிக் செய்து, பிறகு காட்டப்படும் திரையில் திருத்தங்களை மேற்கொள்ளவும். பின்னர் "CONFIRM" என்று டைப் செய்து "OK" யை கிளிக் செய்யவும். உடனே கீழ்க்கண்ட திரை தோன்றும்.

| Subject OK OK                                                |
|--------------------------------------------------------------|
| Subject Kaximum Marks                                        |
| PRIVSICS (P)                                                 |
| Chemistry (C) 975899034 SEPTEMBER V 2017 V 167 200           |
| Mathematics (M) 978895034 SEPTEMBER V 2017 V 189 200         |
| Total (P+C+M) 536 600                                        |
| Fourth Optional Subject 978895034 SEPTEMBER V 2017 V 199 200 |

இதில் "OK"வைக் கிளிக் செய்தால் கீழ் காணும் திரை வரும்.

| Registratio | n Payment          | Personal             | Academic        | View      | Logout |
|-------------|--------------------|----------------------|-----------------|-----------|--------|
|             |                    | APPLICATION S        | STATUS          |           |        |
|             | Name               | 1                    | SINDU M         |           |        |
| 1           | Application No.    | â                    | 102374          |           |        |
| 1           | Payment Status     | :                    | Success         |           |        |
| 1           | Application Status | :                    | Academic Detail | Completed |        |
|             |                    | Proceed to view your | application     |           |        |

மேற்கண்ட திரையில் தற்போதைய நிலவரம் தொன்றுகிறது. முடிந்த செயல்கள் பச்சை நிறத்திலும், அடுத்தது செய்ய வேண்டிய செயல் ஆரஞ்சு நிறத்திலும் மாறியிருக்கும். .

இப்போது "Proceed to view your application" என்பதைக் கிளிக் செய்தால் விண்ணப்ப நகல் உங்களின் பதிவு செய்யப்பட்ட மின்னஞ்சலுக்கு அனுப்பப்படும் மற்றும் கீழ் காணும் திரை தோன்றும்.

| Registr                                                                                                    | ation Payment                                                                                                    | Personal                                                                                                    | Academic                                                                                                    | View                                                                                                    | Logout                                                                                 |
|----------------------------------------------------------------------------------------------------|----------------------------------------------------------------------------------------------------|----------------------------------------------------------------------------------------------------|----------------------------------------------------------------------------------------------------|----------------------------------------------------------------------------------------------------|----------------------------------------------------------------------------------------|
| -                                                                                                    |                                                                                                    |                                                                                                    |                                                                                                    |                                                                                                    |                                                                                        |
|                                                                                                    |                                                                                                    | A                                                                                                    |                                                                                                    | 1 NA 11 1                                                                                                    | 1                                                                                      |
| ł                                                                                                    | PDF Copy of You                                                                                                    | ir Application is                                                                                                    | s sent to Your R                                                                                                    | legistered Mail I                                                                                                    | d                                                                                      |
|                                                                                                    |                                                                                                    | COMPLETED                                                                                                    | APPLICATION                                                                                                    | i i                                                                                                    |                                                                                        |
| D                                                                                                    |                                                                                                    |                                                                                                    |                                                                                                    |                                                                                                    |                                                                                        |
| Personal Infor                                                                                                    | mation                                                                                                    |                                                                                                    |                                                                                                    |                                                                                                    |                                                                                        |
| Application number                                                                                                    | 102374                                                                                                    | Email Address                                                                                                    | sindume2.0@gmail.com                                                                                                    | Mother Tongue                                                                                                    | TAMIL                                                                                  |
| Name                                                                                                    | SINDU M                                                                                                    | Date of Birth                                                                                                    | 20-11-2000                                                                                                    | Medium of Instruction                                                                                                    | ENGLISH                                                                                |
| Parent Name                                                                                                    | USHA M                                                                                                    | Gender                                                                                                    | FEMALE                                                                                                    | Annual income                                                                                                    | 60,001 - 1,00,000                                                                      |
| Address                                                                                                    | 224,A1,SIDHU BHAVAN<br>CHITRALAYA STREET                                                                                                    | Nationality                                                                                                    | INDIAN                                                                                                    | Parent Occupation                                                                                                    | CENTRAL GOVT.                                                                          |
| District                                                                                                    | CHENNAI                                                                                                    | Nativity                                                                                                    | TAMIL NADU                                                                                                    | Native District                                                                                                    | MADURAI                                                                                |
| Pincode                                                                                                    | 600023                                                                                                    | Religion                                                                                                    | BUDDHISM                                                                                                    | Civic School                                                                                                    | TOWNSHIP                                                                               |
| State                                                                                                    | TAMIL NADU                                                                                                    | Community                                                                                                    | ST                                                                                                    | Civic Native                                                                                                    | TOWNSHIP                                                                               |
| Mobile Number                                                                                                    | 7010460176                                                                                                    | Caste Code/Name                                                                                                    | 29-MUTHUVAN                                                                                                    | Aadhar Number                                                                                                    | 122                                                                                    |
|                                                                                                    |                                                                                                    |                                                                                                    |                                                                                                    |                                                                                                    |                                                                                        |
| Scholarship In                                                                                                    | formation                                                                                                    |                                                                                                    |                                                                                                    |                                                                                                    |                                                                                        |
| First Graduate Tuition F                                                                                                    | Fee Concession                                                                                                    | YES                                                                                                    | Availed First Graduate                                                                                                    | Tuition Fee concession                                                                                                    | NO                                                                                     |
| AICTE Tuition Fee Waiv                                                                                                    | ver (TFW) Scheme                                                                                                    | YES                                                                                                    | Post Matric Scholarship                                                                                                    |                                                                                                    | YES                                                                                    |
|                                                                                                    |                                                                                                    |                                                                                                    |                                                                                                    |                                                                                                    |                                                                                        |
| School of Stud                                                                                                    | y Information                                                                                                    |                                                                                                    |                                                                                                    |                                                                                                    |                                                                                        |
| Candidate has studied \                                                                                                    | VIII, IX, X, XI & XII Std. in Ta                                                                                                    | mil Nadu                                                                                                    | YES                                                                                                    |                                                                                                    |                                                                                        |
| culture has studied                                                                                                    |                                                                                                    |                                                                                                    |                                                                                                    |                                                                                                    |                                                                                        |
| School of Study                                                                                                    |                                                                                                    |                                                                                                    |                                                                                                    |                                                                                                    |                                                                                        |
| School of Study<br>Class                                                                                                    | Year of Passing                                                                                                    | Name of the S                                                                                                    | ichool                                                                                                    | District                                                                                                    | State                                                                                  |
| School of Study<br>Class<br>VIII Std.                                                                                                    | Year of Passing<br>2013                                                                                                    | Name of the S                                                                                                    | <b>School</b><br>C SCHOOL                                                                                                    | District<br>VIRUDHUNAGAR                                                                                                    | State<br>TAMIL NADU                                                                    |
| School of Study<br>Class<br>VIII Std.<br>IX Std.                                                                                                    | Year of Passing<br>2013<br>2014                                                                                                    | Name of the S<br>SRI RAMANA MATRI<br>SRI RAMANA MATRI                                                                                                    | ichool<br>C SCHOOL<br>C SCHOOL                                                                                                    | District<br>VIRUDHUNAGAR<br>VIRUDHUNAGAR                                                                                      | State<br>TAMIL NADU<br>TAMIL NADU                                                      |
| School of Study<br>Class<br>VIII Std.<br>IX Std.<br>X Std.                                                                                                    | Year of Passing<br>2013<br>2014<br>2015<br>2015                                                                                                    | Name of the S<br>SRI RAMANA MATRI<br>SRI RAMANA MATRI<br>SRI RAMANA MATRI                                                                                         | ichool<br>C SCHOOL<br>C SCHOOL<br>C SCHOOL<br>S SCHOOL                                                                                                    | District<br>VIRUDHUNAGAR<br>VIRUDHUNAGAR<br>VIRUDHUNAGAR                                                                      | State<br>TAMIL NADU<br>TAMIL NADU<br>TAMIL NADU                                        |
| School of Study<br>Class<br>VIII Std.<br>IX Std.<br>X Std.<br>XI Std.<br>VII Std                                                                                                    | Year of Passing<br>2013<br>2014<br>2015<br>2016<br>2017                                                                                                    | Name of the S<br>SRI RAMANA MATRI<br>SRI RAMANA MATRI<br>SRI RAMANA MATRI<br>MAHARISHI MATRI<br>MAHARISHI MATRI                                                   | Chool<br>C SCHOOL<br>C SCHOOL<br>C SCHOOL<br>C SCHOOL<br>C SCHOOL                                                                                                    | District<br>VIRUDHUNAGAR<br>VIRUDHUNAGAR<br>VIRUDHUNAGAR<br>MADURAI<br>MADURAI                                                | State<br>TAMIL NADU<br>TAMIL NADU<br>TAMIL NADU<br>TAMIL NADU                          |
| School of Study<br>Class<br>VIII Std.<br>IX Std.<br>X Std.<br>XI Std.<br>XI Std.                                                                                                    | Year of Passing<br>2013<br>2014<br>2015<br>2016<br>2017                                                                                                    | Nome of the S<br>SRI RAMANA MATRI<br>SRI RAMANA MATRI<br>SRI RAMANA MATRI<br>MAHARISHI MATRI<br>MAHARISHI MATRIG                                                  | ichool<br>C SCHOOL<br>C SCHOOL<br>C SCHOOL<br>C SCHOOL<br>C SCHOOL                                                                                                    | District<br>VIRUDHUNAGAR<br>VIRUDHUNAGAR<br>VIRUDHUNAGAR<br>MADURAI<br>MADURAI                                                | State<br>TAMIL NADU<br>TAMIL NADU<br>TAMIL NADU<br>TAMIL NADU                          |
| School of Study<br>Class<br>VIII Std.<br>IX Std.<br>X Std.<br>XI Std.<br>XII Std.<br>XII Std.                                                                                                    | Year of Passing<br>2013<br>2014<br>2015<br>2016<br>2017                                                                                                    | Name of the S<br>SRI RAMANA MATRI<br>SRI RAMANA MATRI<br>SRI RAMANA MATRI<br>MAHARISHI MATRI<br>MAHARISHI MATRIG                                                  | Chool<br>C SCHOOL<br>C SCHOOL<br>C SCHOOL<br>C SCHOOL<br>C SCHOOL                                                                                                    | District<br>VIRUDHUNAGAR<br>VIRUDHUNAGAR<br>VIRUDHUNAGAR<br>MADURAI<br>MADURAI                                                | State<br>TAMIL NADU<br>TAMIL NADU<br>TAMIL NADU<br>TAMIL NADU                          |
| School of Study<br>Class<br>VIII Std.<br>IX Std.<br>XI Std.<br>XI Std.<br>XII Std.<br>XII Std.                                                                                                    | Year of Passing<br>2013<br>2014<br>2015<br>2016<br>2017                                                                                                    | Name of the S<br>SRI RAMANA MATRI<br>SRI RAMANA MATRI<br>SRI RAMANA MATRI<br>MAHARISHI MATRI<br>MAHARISHI MATRIG                                                  | Chool<br>C SCHOOL<br>C SCHOOL<br>C SCHOOL<br>C SCHOOL<br>C SCHOOL                                                                                                    | District<br>VIRUDHUNAGAR<br>VIRUDHUNAGAR<br>VIRUDHUNAGAR<br>MADURAI<br>MADURAI                                                | State<br>TAMIL NADU<br>TAMIL NADU<br>TAMIL NADU<br>TAMIL NADU                          |
| School of Study<br>Class<br>VIII Std.<br>IX Std.<br>XI Std.<br>XI Std.<br>XII Std.<br>XII Std.<br>Qualifying Examination                                                                                                    | Year of Passing<br>2013<br>2014<br>2015<br>2016<br>2017<br>Primation<br>HSC TAMIL                                                                                                    | Name of the S<br>SRI RAMANA MATRI<br>SRI RAMANA MATRI<br>SRI RAMANA MATRI<br>MAHARISHI MATRI<br>MAHARISHI MATRI<br>NADU (ACADEMIC)                                | Chool<br>C SCHOOL<br>C SCHOOL<br>C SCHOOL<br>S SCHOOL<br>S SCHOOL<br>Passed the Qualifying I                                                                                                    | District<br>VIRUDHUNAGAR<br>VIRUDHUNAGAR<br>MADURAI<br>MADURAI<br>Examination YES                                             | State<br>TAMIL NADU<br>TAMIL NADU<br>TAMIL NADU<br>TAMIL NADU                          |
| School of Study<br>Class<br>VIII Std.<br>IX Std.<br>X Std.<br>XI Std.<br>XII Std.<br>XII Std.<br>Qualifying Examination<br>Details of the Qualifyin                                                                                                | Year of Passing<br>2013<br>2014<br>2015<br>2016<br>2017<br>Primation<br>HSC TAMIL<br>g Examination                                                                                                    | Name of the S<br>SRI RAMANA MATRI<br>SRI RAMANA MATRI<br>SRI RAMANA MATRI<br>MAHARISHI MATRI<br>MAHARISHI MATRI<br>NADU (ACADEMIC)                                | Chool<br>C SCHOOL<br>C SCHOOL<br>C SCHOOL<br>S SCHOOL<br>C SCHOOL<br>C SCHOOL<br>Passed the Qualifying I                                                                                                    | District<br>VIRUDHUNAGAR<br>VIRUDHUNAGAR<br>MADURAI<br>MADURAI<br>Examination YES                                             | State<br>TAMIL NADU<br>TAMIL NADU<br>TAMIL NADU<br>TAMIL NADU                          |
| School of Study<br>Class<br>VIII Std.<br>IX Std.<br>X Std.<br>XI Std.<br>XII Std.<br>XII Std.<br>Qualifying Examination<br>Details of the Qualifyin<br>a. Register No.                                                                             | Year of Passing<br>2013<br>2014<br>2015<br>2016<br>2017<br>Primation<br>HSC TAMIL<br>g Examination<br>b. Month                                                                                                    | Name of the S<br>SRI RAMANA MATRI<br>SRI RAMANA MATRI<br>SRI RAMANA MATRI<br>MAHARISHI MATRI<br>MAHARISHI MATRI<br>NADU (ACADEMIC)                                | Chool<br>C SCHOOL<br>C SCHOOL<br>C SCHOOL<br>S SCHOOL<br>S SCHOOL<br>Passed the Qualifying I<br>C. Year                                                                                                    | District<br>VIRUDHUNAGAR<br>VIRUDHUNAGAR<br>MADURAI<br>MADURAI<br>Examination<br>YES<br>D. Code                               | State<br>TAMIL NADU<br>TAMIL NADU<br>TAMIL NADU<br>TAMIL NADU                          |
| School of Study<br>Class<br>VIII Std.<br>IX Std.<br>X Std.<br>XI Std.<br>XII Std.<br>XII Std.<br>Qualifying Examination<br>Details of the Qualifyin<br>a. Register No.<br>REG20170223                                                              | Year of Passing<br>2013<br>2014<br>2015<br>2016<br>2017<br>Prmation<br>HSC TAMIL<br>g Examination<br>b. Month<br>MARCH                                                                                                    | Name of the S<br>SRI RAMANA MATRI<br>SRI RAMANA MATRI<br>MAHARISHI MATRI<br>MAHARISHI MATRI<br>NAHU (ACADEMIC)                                                    | Chool<br>C SCHOOL<br>C SCHOOL<br>C SCHOOL<br>S SCHOOL<br>S SCHOOL<br>C SCHOOL<br>Passed the Qualifying I<br>C. Year<br>2017                                                                                                    | District<br>VIRUDHUNAGAR<br>VIRUDHUNAGAR<br>MADURAI<br>MADURAI<br>Examination<br>Examination<br>MADURAI<br>DIS                | State<br>TAMIL NADU<br>TAMIL NADU<br>TAMIL NADU<br>TAMIL NADU                          |
| School of Study<br>Class<br>VIII Std.<br>IX Std.<br>X Std.<br>XI Std.<br>XII Std.<br>XII Std.<br>Qualifying Examination<br>Details of the Qualifyin<br>a. Register No.<br>REG20170223<br>Marks obtained in HSC                                     | Year of Passing<br>2013<br>2014<br>2015<br>2016<br>2017<br>Prmation<br>HSC TAMIL<br>g Examination<br>b. Month<br>MARCH<br>(Academic / Equivalent) Exa                                                                                                    | Name of the S<br>SRI RAMANA MATRI<br>SRI RAMANA MATRI<br>MAHARISHI MATRI<br>MAHARISHI MATRI<br>NADU (ACADEMIC)                                                    | Chool<br>C SCHOOL<br>C SCHOOL<br>C SCHOOL<br>S SCHOOL<br>S SCHOOL<br>Passed the Qualifying I<br>C. Year<br>2017                                                                                                    | District<br>VIRUDHUNAGAR<br>VIRUDHUNAGAR<br>MADURAI<br>MADURAI<br>Examination<br>Examination<br>YES<br>D. Code<br>105         | State<br>TAMIL NADU<br>TAMIL NADU<br>TAMIL NADU<br>TAMIL NADU                          |
| School of Study<br>Class<br>VIII Std.<br>IX Std.<br>X Std.<br>XI Std.<br>XII Std.<br>XII Std.<br>XII Std.<br>Qualifying Examination<br>Details of the Qualifyin<br>a. Register No.<br>REG20170223<br>Marks obtained in HSC<br>Subject              | Year of Passing<br>2013<br>2014<br>2015<br>2016<br>2017<br>ormation<br>HSC TAMIL<br>g Examination<br>b. Month<br>MARCH<br>(Academic / Equivalent) Exa                                                                                                    | Name of the S<br>SRI RAMANA MATRI<br>SRI RAMANA MATRI<br>MAHARISHI MATRI<br>MAHARISHI MATRI<br>NADU (ACADEMIC)<br>Mination                                        | ichool<br>C SCHOOL<br>C SCHOOL<br>C SCHOOL<br>S SCHOOL<br>S SCHOOL<br>E SCHOOL<br>Passed the Qualifying I<br>C. Year<br>2017<br>h Year of Passing                                                                                                    | District<br>VIRUDHUNAGAR<br>VIRUDHUNAGAR<br>MADURAI<br>MADURAI<br>Examination<br>Examination<br>MAXIMUM YES<br>D. Code<br>105 | State<br>TAMIL NADU<br>TAMIL NADU<br>TAMIL NADU<br>TAMIL NADU<br>Obtained Marks        |
| School of Study<br>Class<br>VIII Std.<br>IX Std.<br>X Std.<br>XI Std.<br>XII Std.<br>XII Std.<br>XII Std.<br>Qualifying Examination<br>Details of the Qualifyin<br>a. Register No.<br>REG20170223<br>Marks obtained in HSC<br>Subject<br>Physics   | Year of Passing<br>2013<br>2014<br>2015<br>2016<br>2017<br>ormation<br>g Examination<br>g Examination<br>g Exami | Name of the S<br>SRI RAMANA MATRI<br>SRI RAMANA MATRI<br>MAHARISHI MATRI<br>MAHARISHI MATRI<br>NADU (ACADEMIC)<br>Mination<br>Ister Number Mont<br>G20170223 MARC | ichool<br>C SCHOOL<br>C SCHOOL<br>C SCHOOL<br>C SCHOOL<br>E SCHOOL<br>E SCHOOL<br>Passed the Qualifying I<br>C. Year<br>2017<br>h Year of Passing<br>H 2017                                                                                                    | District<br>VIRUDHUNAGAR<br>VIRUDHUNAGAR<br>MADURAI<br>MADURAI<br>Examination YES<br>D. Code<br>105<br>Maximum Warks<br>200   | State<br>TAMIL NADU<br>TAMIL NADU<br>TAMIL NADU<br>TAMIL NADU<br>Obtained Marks<br>188 |
| School of Study<br>Class<br>VIII Std.<br>IX Std.<br>XI Std.<br>XI Std.<br>XII Std.<br>XII Std.<br>Qualifying Examination<br>Details of the Qualifyin<br>a. Register No.<br>REG20170223<br>Marks obtained in HSC<br>Subject<br>Physics<br>Chemistry | Year of Passing<br>2013<br>2014<br>2015<br>2016<br>2017<br>ormation<br>g Examination<br>g Examination<br>g Exami | Name of the S<br>SRI RAMANA MATRI<br>SRI RAMANA MATRI<br>MAHARISHI MATRI<br>MAHARISHI MATRI<br>NADU (ACADEMIC)<br>mination<br>ister Number Mont<br>G20170223 MARC | School         School           C SCHOOL         C           C SCHOOL         C           C SCHOOL         C           SCHOOL         C           SCHOOL         C           SCHOOL         C           SCHOOL         C           Passed the Qualifying I           C. Year           2017           h         Year of Passing           H         2017           H         2017 | District VIRUDHUNAGAR VIRUDHUNAGAR MADURAI MADURAI Examination KYES D. Code 105 Maximum Warks 200 200                         | State<br>TAMIL NADU<br>TAMIL NADU<br>TAMIL NADU<br>TAMIL NADU<br>Obtained Marks<br>188 |

© 2018 . All Rights Reserved | Designed and Maintained by Ramanujan Computing Centre, Anna University, Chennai-25.

இப்போது நீங்கள் திரையிலிருந்து வெளி வந்துவிடலாம். திரும்பவும் உள்நுழைவு (Login) செய்தால் கீழ்க்காணும் திரை தோன்றும்.

| PERSONAL DETAILS         Candidate's Name       SINDU M       Date of Birth       20-11-200       Gender       Female         ELLIGIBILITY       ELLIGIBILITY       ELLIGIBILITY       ELLIGIBILITY       ELLIGIBILITY       ELLIGIBILITY         Nationality       Indian       Nativity       Tamil Nadu       Religion       Buddhism       Madio         Community       ST       Caste Code/Name       29/Muthuvan       Ellistication       State Code/Name       Secondation       Nativity       Secondation       Nativity       Secondation       Nativity       Secondation       Secondation<                          |
|----------------------------------------------------------------------------------------------------|
| Candidate's Name       SINDU M       Date of Birth       20-11-2000       Gender       Female         ELLIGIBILITY       ELLIGIBILITY       ELLIGIBILITY       Buddhism       Madio A         Nationality       Indian       Nativity       Tamil Nadu       Religion       Buddhism         Community       ST       Caste Code/Name       29/Muthuvan       E       E       E         Whether Studied in TN?       Yes       Parent Occupation       Not Applicable       E       E       E         Sports Quota       Yes       Ex-Servicemen       Yes       Differently Abled       Autism & Intellectual Distance                                                                                                    |
| ELLIGIBILITY DETAILS         Nationality       Indian       Nativity       Tamil Nadu       Religion       Buddhism         Community       ST       Caste Code/Name       29/Muthuvan       29/Muthuvan       29/Muthuvan       29/Muthuvan       29/Muthuvan       20/Muthuvan       20/Muth |
| Nationality       Indian       Nativity       Tamil Nadu       Religion       Buddhism         Community       ST       Caste Code/Name       29/Muthura       -       -       -       -       -       -       -       -       -       -       -       -       -       -       -       -       -       -       -       -       -       -       -       -       -       -       -       -       -       -       -       -       -       -       -       -       -       -       -       -       -       -       -       -       -       -       -       -       -       -       -       -       -       -       -       -       -       -       -       -       -       -       -       -       -       -       -       -       -       -       -       -       -       -       -       -       -       -       -       -       -       -       -       -       -       -       -       -       -       -       -       -       -       -       -       -       -       -       -       -       -       -       - <t< td=""></t<>                                                                                                    |
| Community     ST     Caste Code/Name     29/Muthuvan       Whether Studied in TN?     Yes     Parent Occupation     Not Applicable       Sports Quota     Yes     Ex-Servicemen     Yes     Differently Abled     Autism & Intellectual Dist                                                                                                    |
| Whether Studied in TN?     Yes     Parent Occupation     Not Applicable       SPECIAL RESERVATION DETAILS       Sports Quota     Yes     Ex-Servicemen     Yes     Differently Abled     Autism & Intellectual District DETAILS                                                                                                    |
| Sports Quota Yes Ex-Servicemen Yes Differently Abled Autism & Intellectual Dis<br>ACADEMIC DETAILS                                                                                                    |
| Sports Quota Yes Ex-Servicemen Yes Differently Abled Autism & Intellectual Dis ACADEMIC DETAILS                                                                                                    |
| ACADEMIC DETAILS                                                                                                    |
|                                                                                                    |
| Qualifying Exam HSC Tamil Nadu (Academic) Pass / Fail Yes Month & Year of Pass March / 2017                                                                                                    |
| Group Code 105 Board Code / Name 1 - Tamil Nadu Board of Higher Secondary Education                                                                                                    |
| Physics 188/200 Chemistry 179/200 Maths 199/200                                                                                                    |
| Optional 200/200                                                                                                    |
| SCHOLARSHIP DETAILS                                                                                                    |
| Annual Income 60,001 - 1,00,000 First Graduate Yes Post Matric Yes                                                                                                    |
| AICTE Fee Waiver Yes Availed First Graduate No                                                                                                    |

இதில் பதிவு செய்த குறிப்பிட்ட தகவல்கள் தோன்றும். இப்போது "Download Application" என்பதில் கிளிக் செய்தால், உங்கள் முழு விண்ணப்ப படிவம் பதிவிறக்கம் செய்யப்படும். அத்துடன் தனி ஒதுக்கீட்டிற்கான படிவங்களும் கொடுக்கபட்டிருக்கும். அது கீழ்க்கண்டவாறு இருக்கும். இவைகளை அச்செடுத்துக் கொள்ளலாம். அச்செடுத்த படிவத்தில் உரிய இடத்தில் உங்கள் பாஸ்போர்ட் அளவு புகைப்படத்தை ஒட்டி, படிவத்தில் குறிப்பிட்டுள்ள எல்லா சான்றிதழ்களையும் அதன் நகல்களையும் உங்களுக்குக் குறிப்பிட்ட நாளில் TNEA உதவி மையத்தில் சரிபார்த்து சமர்ப்பிக்க வேண்டும். இத்துடன் நீங்கள் முறையாக விண்ணப்பிக்க வேண்டியது நிறைவு பெரும்.

| 10 m 10 m                                                                                                    |                                                                                                    |                                                                                                    |                                                                                                    |                                                                                                    |                                                                                                    |                                                                                                    |
|----------------------------------------------------------------------------------------------------|----------------------------------------------------------------------------------------------------|----------------------------------------------------------------------------------------------------|----------------------------------------------------------------------------------------------------|----------------------------------------------------------------------------------------------------|----------------------------------------------------------------------------------------------------|----------------------------------------------------------------------------------------------------|
| pplication No.                                                                                                    | :102374                                                                                                    |                                                                                                    |                                                                                                    |                                                                                                    |                                                                                                    |                                                                                                    |
| Personal Inf                                                                                                    | ormation -                                                                                                    |                                                                                                    |                                                                                                    |                                                                                                    |                                                                                                    |                                                                                                    |
| Barrow                                                                                                    | PROVIDEN                                                                                                    |                                                                                                    | Mathematic                                                                                                    |                                                                                                    | Inches                                                                                                    |                                                                                                    |
| Pararit Nama                                                                                                    | USHA M                                                                                                    |                                                                                                    | National                                                                                                    | 19                                                                                                    | Tamé No                                                                                                    | NAL .                                                                                                    |
| Address                                                                                                    | 224 a1 sichu lihav                                                                                                    | on Chiralaya                                                                                                    | Religion                                                                                                    |                                                                                                    | Buddhis                                                                                                    | m                                                                                                    |
|                                                                                                    | Street,<br>Chonnai,<br>Taxiu NaCir, e0                                                                                                    | 0023                                                                                                    |                                                                                                    |                                                                                                    |                                                                                                    |                                                                                                    |
| Nobile Number                                                                                                    | 2010460176                                                                                                    | ULLE.                                                                                                    | Commun                                                                                                    | at v                                                                                                    | ST                                                                                                    |                                                                                                    |
| Email                                                                                                    | sindume2.0@oma                                                                                                    | el.com                                                                                                    | Caste Co                                                                                                    | de - Name                                                                                                    | 29 - Mut                                                                                                    | hunan.                                                                                                    |
| Date of Birth                                                                                                    | 20-11-2000                                                                                                    |                                                                                                    | Audhur N                                                                                                    | lumber                                                                                                    |                                                                                                    |                                                                                                    |
| Gender                                                                                                    | Fernale                                                                                                    |                                                                                                    |                                                                                                    |                                                                                                    |                                                                                                    |                                                                                                    |
| Special Res                                                                                                    | ervation Int                                                                                                    | formatio                                                                                                    | n —                                                                                                    |                                                                                                    |                                                                                                    |                                                                                                    |
| spoolar ress                                                                                                    | and a solution in                                                                                                    | Simula                                                                                                    | 1993                                                                                                    |                                                                                                    | and the second                                                                                                    | 00000000000000                                                                                                    |
| Emment Sports Person                                                                                                    | n Yes                                                                                                    |                                                                                                    | Dr                                                                                                    | Herently Abled Per                                                                                                    | Autism 8                                                                                                    | Intellectual Disability                                                                                                    |
| C. ANT PROPERTY OF                                                                                                    | ( teas                                                                                                    |                                                                                                    |                                                                                                    |                                                                                                    |                                                                                                    |                                                                                                    |
| First Creduate Turtion<br>AICTE Turtion Fee Wer<br>School of St                                                                                                    | Hee Concession<br>ver (IFW) Scheme                                                                                                    | Yes<br>Yes                                                                                                    | An<br>(Pe                                                                                                    | relied First Gradus<br>set Netric Scholen                                                                                                    | te Turbon Hee conces<br>(hip                                                                                                    | wion No<br>Yes                                                                                                    |
| First Creduate Turtion     AICTE Turtion Fee War     School of St     Socied VII.02,7,01 4 2013                                                                                                    | Pee Concession<br>ver (IPW) Scheme<br>tudy Inform<br>lad. In Tariil Nadu                                                                                                    | Yes<br>Yes                                                                                                    | R                                                                                                    | veled Pirst Chadus<br>out Matric Scholars<br>Yes.                                                                                                    | te Lution Pee conces<br>hip                                                                                                    | wion No<br>Yes                                                                                                    |
| First Graduate Turtion<br>AICTE Turtion Fee War<br>School of St<br>Studied VIII,07,7,014 XII 2<br>School of Study                                                                                                    | Hee Concession<br>ver (IFW) Scheme<br>tudy Inform<br>ad. In Tamil Nadu                                                                                                    | Yes<br>Vos                                                                                                    | A                                                                                                    | veiled First Chadus<br>out Matric Scholan<br>Yes                                                                                                    | te Lution Pee conces<br>http                                                                                                    | anon No<br>Yes                                                                                                    |
| First Creduate Turtion<br>AICTE Turtion Fee Wein<br>School of St<br>School of Staty<br>Class Yaar of<br>Will Sci.                                                                                                    | Pee Concession<br>ver (IPW) Scheme<br>Cudy Inform<br>Schin Twell Nadu<br>& Pawling<br>2015                                                                                                    | Yes<br>Yes<br>Iation —<br>Name of the Se                                                                                                    | An                                                                                                    | relied First Chidue<br>set Matric Scholars<br>Yes<br>Discourse                                                                                                    | te Lution Pee conces<br>hip<br>ofici                                                                                                    | seion No<br>Yes                                                                                                    |
| Pret Creducte Turtion<br>ACTE Turtion Pee Wer<br>School of St<br>School of Sindy<br>Class Yake of<br>Will Sch.                                                                                                    | Hee Concession<br>ver (THW) Scheme<br>CUCLY Inform<br>Sol. In Tamil Nadu<br>A Pavalog<br>2013<br>2014                                                                                                    | Yes<br>Yes<br>Iation                                                                                                    | An<br>Pre<br>chaol<br>: School<br>: School                                                                                                    | Yea<br>Yea<br>Yea                                                                                                    | te Turbon Pee conces<br>http<br>strict<br>https://www.seconces.org/<br>https://www.seconces.org/<br>https://www.seconces.org/<br>https://www.seconces.org/<br>https://www.seconces.org/<br>http://www.seconces.org/<br>http://wwwwwwwwww.seconces.org/<br>http://www.seconces.org/<br>h                                                                                                    | Stone<br>Yes<br>Tomi Nade<br>Tami Nade                                                                                                    |
| Prest Creduarte Funtion<br>AICTE: Funtion Peer Weet<br>School of St<br>School of Study<br>Class Yake of<br>VIII Std.<br>IX Std.<br>X Std.                                                                                                    | Hee Concession<br>ver (IPW) Scheme<br>ad. In Tanii Nadu<br>d Panalog<br>2015<br>2014<br>2015                                                                                                    | Yes<br>Yos<br>Iation                                                                                                    | An<br>Pro-<br>checi<br>c School<br>c School<br>c School                                                                                                    | Vend Vinud<br>Vinud<br>Vinud<br>Vinud<br>Vinud<br>Vinud<br>Vinud                                                                                                    | te Turtion Pee conces<br>hisp<br>artic:<br>wrogot<br>wrogot<br>wrogot                                                                                                    | Sosse<br>Tomi Nodu<br>Tami Nadu<br>Tami Nadu                                                                                                    |
| Prest Graduate Furthern<br>ACTE: Furthern Pres Wer<br>School of Still<br>School of Study<br>Chan Yake of<br>Will Std.<br>IX Std.<br>X Std.<br>X Std.                                                                                                    | Hee Concession<br>ver (TPW) Scheme<br>Cudy Inform<br>ad. In Twell Nadu<br>of Pasaling<br>2015<br>2016                                                                                                    | Yes<br>Yos<br>ation —<br>Kans of the Si<br>Sin Raman Math<br>Sin Raman Math<br>Maturati Math                                                                                                    | An<br>Pro<br>chasel<br>c School<br>c School<br>c School<br>School                                                                                                    | Velial Prot Credus<br>Set Netric Scholers<br>Yes<br>Visid<br>Visid<br>Visid<br>Ma                                                                                                    | te Turbon Pee conces<br>hisp<br>artic:<br>hinogot<br>hinogot<br>hinogot<br>dorat                                                                                                    | No<br>Yes<br>Styn<br>Tomi Nadu<br>Tami Madu<br>Tami Madu<br>Tami Madu                                                                                                    |
| Prest Creduce Function<br>AICTE: Function Pres West<br>School of Still<br>School of Study<br>Class Yake of<br>VIII Std.<br>X Std.<br>X Std.<br>X Std.<br>X Std.<br>X Std.                                                                                                    | Hee Concession<br>ver (IPW) Scheme<br>and In Tamil Nadu<br>A Panaling<br>2015<br>2014<br>2015<br>2015                                                                                                    | Yes<br>Yos<br>ation —<br>Name of the So<br>Sn Harrans Man<br>Sn Harrans Man<br>Sn Harrans Math<br>Naturnin Mathe<br>Naturnin Mathe                                                                                                    | An<br>Pre<br>Cheel<br>Behool<br>Scheel<br>Scheel<br>School                                                                                                    | velied Print Chicker<br>Scholars<br>Yes<br>Di<br>Vied<br>Vied<br>Vied<br>No.<br>Scholars<br>Scholars<br>Scholar<br>Scholar<br>Sch                                                                                                    | te Turtion Pee conces<br>hisp<br>strict<br>sungot<br>sungot<br>sungot<br>durit<br>durit<br>durit                                                                                                    | SISTA<br>Ves<br>Sasta<br>Tomi Nadu<br>Tami Kadu<br>Tami Nadu<br>Tami Nadu<br>Tami Nadu                                                                                                    |
| Pret Creduele Turtion<br>ACTE Turtion Pee Wer<br>School of Sti<br>School of Stidy<br>Class Yake a<br>VII Std.<br>XI Std.<br>XI Std.<br>XI Std.<br>XI Std.                                                                                                    | ree Concession<br>ver (IPW) Scheme<br>ad. In Tawli Nadu<br>d Paneling<br>2015<br>2015<br>2015<br>2017<br>2017                                                                                                    | Yes<br>Yos<br>ation —<br>Kanse of the Se<br>So Ramas Marks<br>So Ramas Marks<br>Naturnit Mate<br>Naturnit Mate                                                                                                    | An<br>Tre<br>School<br>School<br>School<br>School<br>School                                                                                                    | veiled Print Childran<br>Set Webnic Scholers<br>Yea<br>State<br>Vand<br>Vand<br>Vand<br>Ma<br>So<br>So                                                                                                    | te Turbon Pee conces<br>hisp<br>artic:<br>himogo<br>unagar<br>himogo<br>dura<br>dura<br>dura                                                                                                    | SISSA<br>SISSA<br>Tomi Nodu<br>Tami Nadu<br>Tami Nadu<br>Tami Nadu<br>Tami Nadu                                                                                                    |
| Prest Creduce Furthern<br>AICTE: Furthern Pres Weet<br>School of Still<br>School of Stilly<br>Class Yake of<br>Will Still.<br>IX Still.<br>Xi Still.<br>Xi Still.<br>Xi Still.<br>Xi Still.<br>Xi Still.<br>Xi Still.                                                                                                    | ree Concession<br>ver (IPW) Scheme<br>ad. In Tavil Nadu<br>d Paasing<br>2015<br>2015<br>2015<br>2017<br>                                                                                                    | Yes<br>Yos<br>Nation                                                                                                    | An<br>Tre<br>cheel<br>e School<br>School<br>School<br>Hit                                                                                                    | velied Prinst Gradua<br>Sat Webric Scholars<br>Yea<br>Stan<br>Vand<br>Vand<br>Vand<br>Ma<br>Sa<br>SC Tamit Nadu (Acs                                                                                                    | te Turtion Pee conces<br>hyp<br>artist<br>wrogot<br>turager<br>dural<br>dural<br>dural<br>dural                                                                                                    | Soon Nodu<br>Yes<br>Soon Nodu<br>Tami Nadu<br>Tami Nadu<br>Tami Nadu<br>Tami Nadu<br>Tami Nadu                                                                                                    |
| Prest Creductle Furthern<br>AICTE: Furthern Pres Wer<br>School of Still<br>School of Study<br>Chan Yake of<br>Will Still<br>X Stal.<br>XI Stal.<br>Still Stal.<br>Contifying Ecommutator<br>Name of the Board of the                                                                                                    | Hes Concession<br>ver (IPW) Scheme<br>cudy Inform<br>and in Terril Natu<br>d Paraling<br>2015<br>2015<br>2016<br>2017<br>2017<br>2016<br>2017<br>2016<br>2017<br>2017<br>2017<br>2016<br>2017<br>2017<br>2017<br>2017<br>2017<br>2017<br>2017<br>2017<br>2017<br>2017<br>2017<br>2017<br>2017<br>2017<br>2017<br>2017<br>2016<br>2017<br>2017     | Yes<br>Yes<br>Yes<br>Mattern                                                                                                    | An<br>Tre<br>School<br>School<br>School<br>Hit<br>Ta                                                                                                    | velied Print Chicker<br>Set Wehn: Scholers<br>Yes<br>Veid<br>Vield<br>Vield<br>Vield<br>Scholers<br>Scholers<br>National Sector<br>Vield<br>Mainten<br>Scholers<br>Scholers<br>Mainten<br>Scholers<br>Mainten<br>Scholers<br>Mainten<br>Scholers<br>Mainten<br>Scholers<br>Mainten<br>Scholers<br>Mainten<br>Scholers<br>Mainten<br>Mainten<br>Mai                                                                                                    | te Turkon Pee conces<br>hep<br>eric:<br>kango:<br>kango:<br>darai<br>darai<br>darai<br>darai<br>darai<br>darai<br>darai                                                                                                    | SISTA<br>SISTA<br>Tomi Nadu<br>Tami Madu<br>Tami Madu<br>Tami Nadu<br>Tami Nadu                                                                                                    |
| Prest Graduate Furthern<br>ACTE: Furthern Pres Wer<br>School of Still<br>School of Study<br>Class. Year of<br>Will Still<br>IX Still.<br>XI Still.<br>Still Still.<br>Guestifying Externation<br>Name of the Stored of the<br>HSC Regulation Name                                                                                                    | Hee Concession<br>ver (IPW) Scheme<br>tudy Inform<br>and in Terell Natu<br>Pasaling<br>2014<br>2014<br>2014<br>2015<br>2015<br>20 | Yes<br>Yes<br>Yes<br>Attion                                                                                                    | An<br>Tre<br>School<br>School<br>School<br>Hit<br>Ta<br>Ta<br>Ta                                                                                                    | Ver Bit Verst Gredue<br>Yer Bit Verst Scholars<br>Yer Bit Verst<br>Verst<br>Verst<br>Verst<br>Verst<br>Verst<br>Verst<br>Verst<br>Scholars Verst<br>Verst<br>Vers | te Turtion Pee conces<br>http:<br>strict<br>turager<br>dura<br>dura<br>dura<br>dura<br>tura<br>tura<br>tura<br>dura<br>dura<br>dura<br>dura<br>dura<br>dura<br>dura<br>d                                                                                                    | Soon No Yes<br>Soon Yes<br>Tooni Nadu<br>Tami Xadu<br>Tami Nadu<br>Tami Nadu<br>Tami Nadu                                                                                                    |
| Prest Graduate Funtion<br>ACTE Funtion Pres Wer<br>School of Still<br>School of Study<br>Clean Year of<br>WE Still<br>X Stal.<br>XI Stal.<br>Considying Economics In<br>Dusidying Economics Name<br>Marks obbained In                                                                                                    | Hes Concession<br>ver (IPW) Scheme<br>tudy Inform<br>and in Terril Natu<br>d Paralle<br>2014<br>2014<br>2014<br>2015<br>2015<br>2015<br>2015<br>2015<br>2016<br>2017<br>formation -<br>her<br>HBC (Academic / E                                                                                                    | Yes<br>Yes<br>Name of the S<br>Sin Harrison Marks<br>Sin Harrison Marks<br>Sin Harrison Marks<br>Herbarison Marks<br>Natharrison Marks<br>Natharrison Marks<br>Natharrison Marks                                                                                                    | An<br>Pre<br>chael<br>c school<br>c School<br>School<br>School<br>HS<br>Ta<br>Ta<br>Ta<br>Ta                                                                                                    | velied Print Chicker<br>Set Wehn: Scholers<br>Yee.<br>Di<br>Vend<br>Vend<br>Vend<br>Vend<br>Vend<br>Scholers<br>Scholers<br>Sc                                                                                                    | te Turtion Pee conces<br>http:<br>strict<br>turtegat<br>turtegat<br>durat<br>durat<br>durat<br>durat<br>durat<br>durat<br>durat<br>durat<br>durat<br>durat                                                                                                    | SSSA<br>SSSA<br>Tooni Nadu<br>Tami Xadu<br>Tami Nadu<br>Tami Nadu<br>Tami Nadu                                                                                                    |
| Prest Greduarte Turtion<br>ACTE: Turtion Peer Wer<br>School of St<br>School of St<br>School of St<br>School of St<br>School of St<br>School of St<br>St<br>St<br>St<br>St<br>St<br>St<br>St<br>St<br>St<br>St<br>St<br>St<br>S                                                                                                    | the Concession<br>ver (IPW) Scheme<br>tudy Inform<br>ad. in Tarili Nadu<br>d Paraling<br>2015<br>2015<br>2015<br>2015<br>2017<br>formation -<br>n<br>r<br>teamington<br>ber<br>HBC (Academic / E                                                                                                    | Yes<br>Yes<br>None of the S<br>the Harrows Math<br>Scharaus Math<br>Naturation Mathe<br>Wataration Mathe<br>Wataration Mathemathe<br>Mathemathe<br>Wataration Mathemathe<br>Mathemathemathemathemathemathemathemathem                                                                                                    | An<br>Pro<br>School<br>School<br>School<br>School<br>HS<br>Ta<br>Ta<br>R<br>Kaminatio<br>Month                                                                                                    | veiled Print Chickur<br>Sat Matric Scholars<br>Yea<br>Di-<br>Vind<br>Vind<br>Vind<br>Vind<br>Vind<br>Vind<br>Vind<br>Vind                                                                                                    | te Turtion Pee conces<br>ihip<br>anter<br>innoger<br>umager<br>durat<br>durat<br>idemtic)<br>Higher Secondary Educ<br>Maximum Mi                                                                                                    | State<br>Yes<br>State<br>Tomi Nadu<br>Tami Nadu<br>Tami Nadu<br>Tami Nadu<br>Tami Nadu<br>adion                                                                                                    |
| Pret Creduzie Turkon<br>ACTE Turkon Pee Wer<br>School of Sti<br>School of Staty<br>Chan Yake<br>Will Stat.<br>X Stat.<br>X Stat.<br>X Stat.<br>Chan Stat.<br>X Stat.<br>X Stat.<br>Chan Stat.<br>X Stat.<br>X Stat.<br>Chan Stat.<br>X Stat.<br>X                                                                                                    | the Concession<br>ver (IPW) Scheme<br>Ed. in Tanil Nadu<br>Pavaling<br>2013<br>2015<br>2016<br>2015<br>2016<br>2017<br>Information -<br>n<br>Exemption<br>ber<br>HBC (Academic / E                                                                                                    | Yes<br>Yes<br>Yes<br>Name of the Se<br>on Harmon Math<br>R Ramaes Math<br>Set Ramaes Math<br>Set Ramaes Math<br>Mathematic Mathe<br>National Mathe<br>National Mathe<br>National Mathematics<br>National Mathematics<br>Set Research Set Set<br>Set Set Set Set Set Set Set Set Set Set                                                                                                    | An<br>Pro<br>Chaol<br>e School<br>e School<br>e School<br>School<br>School<br>Hit<br>Ta<br>Ta<br>Ta<br>Ta<br>Ta<br>Ta<br>Month<br>March                                                                                                    | veiled Print Cadua<br>Sat Matric Scholars<br>Yea<br>Div<br>Vind<br>Vind<br>Vind<br>Vind<br>Sc Tamil Nado (Acs<br>and Nado Board of I<br>g20170223<br>30<br>Year<br>2017                                                                                                    | te Turbion Pee conces<br>hep<br>anter<br>enngon<br>wragger<br>daria<br>daria<br>daria<br>daria<br>daria<br>daria<br>daria<br>daria<br>daria<br>Macamum Mi<br>200                                                                                                    | Sisten No<br>Yes<br>Sisten<br>Tamit Nadu<br>Tamit Nadu<br>Tamit Nadu<br>Tamit Nadu<br>Tamit Nadu<br>Tamit Nadu<br>Sisten<br>Alban                                                                                                    |
| Prest Graduate Furthern<br>ACTE: Furthern Pres Wer<br>School of Still<br>School of Still<br>School of Still<br>School of Still<br>School of Still<br>School of Still<br>School of Still<br>School of Still<br>School of Still<br>Still Still<br>Still Still<br>Class<br>Market of the Sound of The<br>HSC Regulation Name<br>Marks obtained in It<br>Subject<br>Physics<br>Chemistry                                                                                                    | ree Concession<br>ver (IPW) Scheme<br>Ed. In Tawii Nadu<br>M Pawing<br>2015<br>2015<br>2015<br>2015<br>2015<br>2015<br>2017<br>Iformation -<br>r<br>Commission<br>Ber<br>HBC (Academic / E                                                                                                    | Yes<br>Yos<br>Non Harring Mark<br>Sci Raman Mark<br>Sci Raman Mark<br>Mahanah Make<br>Wahanah Make<br>Wahanah Make<br>Mahanah Make<br>Mahanah Make                                                                                                    | An<br>The<br>School<br>School<br>School<br>School<br>School<br>Hi<br>Ta<br>Ta<br>Ta<br>Ta<br>Ta<br>Ta<br>Ta<br>March<br>March<br>March                                                                                                    | veiled Prest Griedus<br>Set Webric Scholers<br>Veil<br>Veil<br>Veild<br>Veild<br>Mit<br>Veild<br>Mit<br>Veild<br>Mit<br>Mit<br>Sit<br>Sit<br>Tarrit Natur (Acs<br>anni Nadu Board of 1<br>gdf1/10223<br>Sit<br>Year<br>2017<br>2017                                                                                                    | te Turbion Pee conces<br>hyp<br>anie:<br>wragar<br>wragar<br>dural<br>dural<br>dura<br>dura<br>dura<br>dura<br>dura<br>dura<br>dural<br>dura<br>dura<br>dura<br>dura<br>dura<br>dura<br>dura<br>dura                             | SISSA<br>Tomi Nodu<br>Tami Nadu<br>Tami Nadu<br>Tami Nadu<br>Tami Nadu<br>Tami Nadu<br>Tami Nadu<br>Tami Nadu<br>Tami Nadu<br>Tami Nadu<br>Tami Nadu<br>Tami Nadu<br>Tami Nadu<br>Tami Nadu<br>Tami Nadu                                                                  |
| Prest Graduate Turtion<br>ACTE Turtion Pres Wer<br>School of Still<br>School of Still<br>School of Still<br>School of Still<br>School of Still<br>Still Still<br>XI Still<br>XI Still<br>Class Year<br>Accademic In<br>Classifying Examinator<br>Name of the Board of the<br>HSSC Registration Num<br>Markis obtained in I<br>Subject<br>Physics<br>Chemistry<br>Nathematics                                                                                                    | res Concession<br>ver (IPW) Scheme<br>Ed. in Taroll Natu<br>de an Taroll Natu<br>de analog<br>2014<br>2014<br>2014<br>2015<br>2016<br>2017<br>formation -<br>her<br>H&C (Academic / E                                                                                                    | Yes<br>Yes<br>Yes<br>Internet the S<br>Son Harroon Mark-<br>Son Harroon Mark-<br>Son Harroon Mark-<br>Son Harroon Mark-<br>Son Harroon Mark-<br>Son Harroon Mark-<br>Markenik Market<br>Markenik Market<br>Markenik Market<br>Markenik Market<br>Markenik Market<br>Markenik Market<br>Markenik Market<br>Markenik Market<br>Markenik Market<br>Markenik Market<br>Markenik Market<br>Market Market<br>Market Market Market<br>Market Market Market<br>Market Market Market<br>Market Market Market<br>Market Market Market Market<br>Market Market Market Market Market<br>Market Market                                                                                                    | An<br>Pro-<br>Scheol<br>Scheol<br>Scheol<br>School<br>School<br>Rehool<br>Rehool<br>R | veiled Print Chadua<br>Veil<br>Veil<br>Veid<br>Veid<br>Veid<br>Veid<br>Veid<br>Veid<br>Veid<br>Veid                                                                                                    | te Turtion Pee conces<br>http:<br>anic:<br>wrappe<br>wrappe<br>dural<br>dural<br>demic)<br>Higher Socondary Educ<br>200<br>200<br>200                                                                                                    | Siste No Yes<br>Siste Tomi Nadu<br>Tami Nadu<br>Tami Nadu<br>Tami Nadu<br>Tami Nadu<br>Tami Nadu<br>Tami Nadu<br>Tami Nadu<br>Tami Nadu<br>Siste Nadu<br>Siste Nadu                                                                                                    |
| Prest Greduate Turtion<br>ACTE Turtion Pres Wer<br>School of St<br>School of St<br>School of St<br>School of Staty<br>Class Yes<br>I St<br>St<br>St<br>St<br>St<br>St<br>St<br>St<br>St<br>St<br>St<br>St<br>St<br>S                                                                                                    | Hes Concession<br>ver (IPW) Scheme<br>Ed. in Terril Nadu<br>de Scheme<br>2015<br>2015<br>2015<br>2015<br>2017<br>Formation -<br>n<br>Cestmination<br>Ber<br>HBC (Academic / E                                                                                                    | Yes<br>Yes<br>Yes<br>Mattern<br>Kanne of the Se<br>Sin Raman Mathe<br>Mahanahi Mathe<br>Mahanahi Mathe<br>Mahanahi Mathe<br>Mahanahi Mathe<br>Mahanahi Mathe<br>Mahanahi Mathe<br>Mahanahi Mathe<br>Mahanahi Mathe<br>Mahanahi Mathe<br>Mahanahi Mathe<br>Mahanahi Mathe                                                                                                    | An<br>Pro<br>School<br>School<br>School<br>School<br>School<br>Hit<br>Ta<br>Ta<br>Ta<br>Ta<br>School<br>March<br>March<br>March<br>March                                                                                                    | veiled Prest Griddus<br>Sist Matric Scholars<br>Veil<br>Veild<br>Veild<br>Veild<br>Misso<br>Sic Taerel Nadu (Acs<br>and Nadu Board of<br>gastirmizes<br>Sin<br>Year<br>2017<br>2017<br>2017<br>2017                                                                                                    | te Turtion Pee conces<br>hyp<br>artic:<br>wrogor<br>turager<br>dural<br>demit:)<br>-tigher Secondary Educ<br>Nexemum Mi<br>200<br>200<br>200<br>200                                                                                                    | Soon No Yes<br>Soon Yes<br>Tomi Nadu<br>Tami Nadu<br>Tami Nadu<br>Tami Nadu<br>Tami Nadu<br>Tami Nadu<br>Tami Nadu<br>Tami Nadu<br>Tami Nadu<br>Tami Nadu<br>Tami Nadu<br>Tami Nadu<br>Tami Nadu<br>Tami Nadu<br>Tami Nadu<br>Tami Nadu<br>Tami Nadu<br>Tami Nadu<br>Soon |
| Prest Greduate Turtion<br>AICTE Turtion Pres Wer<br>School of St<br>School of Staty<br>Chan Year<br>N Set.<br>X Set.<br>X | the Concession<br>ver (IPW) Scheme<br>(IPW) Scheme<br>(IPW) Scheme                                                                                                    | Yes<br>Yes<br>Yes<br>Mattion —<br>Name of the Se<br>on Hampino Math<br>Fill Rearrise Math<br>Set Raming Math<br>Mahamin Mathe<br>Mahamin Mathe<br>Mahamin Mahamin Mathe<br>Mahamin Mahamin Mathe<br>Mahamin Mahamin Mathe<br>Mahamin Mahamin Mahamin<br>Mahamin Mahamin Mahamin<br>Mahamin Mahamin Mahamin<br>Mahamin Mahamin Mahamin<br>Mahamin Mahamin Mahamin<br>Mahamin Mahamin Mahamin<br>Mahamin Mahamin Mahamin<br>Mahamin Mahamin Mahamin<br>Mahamin Mahamin Mahamin<br>Mahamin Mahamin Mahamin<br>Mahamin Mahamin Mahamin<br>Mahamin Mahamin Mahamin<br>Mahamin Mahamin Mahamin<br>Mahamin Mahamin Mahamin Mahamin<br>Mahamin Mahamin Mahamin Mahamin<br>Mahamin Mahamin Mahamin Mahamin<br>Mahamin Mahamin Mahamin<br>Mahamin Mahamin Mahamin Mahamin<br>Mahamin Mahamin Mahamin Mahamin<br>Mahamin Mahamin Mahamin Mahamin<br>Mahamin Mahamin Mahamin Mahamin<br>Mahamin Mahamin Mahamin Mahamin Mahamin Mahamin Mahamin<br>Mahamin Mahamin Mahamin Mahamin Mahamin Mahamin Mahamin Mahamin Mahamin Mahamin Mahamin Mahamin Mahamin Mahamin Mahamin Mahamin Mahamin Mahamin Mahamin Mahamin Mahamin Mahamin Mahamin Mahamin Mahamin Mahamin Maha                                                                                        | An<br>The<br>School<br>School<br>School<br>School<br>Hit<br>Ta<br>Ta<br>Ta<br>Ta<br>School<br>March<br>March<br>March<br>March<br>March                                                                                                    | veiled Print Childran<br>Veil<br>Veil<br>Veiled<br>Veiled<br>Veile                                                                                                    | te fution Pee conces<br>hyp<br>artic:<br>hengor<br>dura<br>dura<br>dura<br>dura<br>dura<br>dura<br>dura<br>dur                                                                                                    | Alexan No Yes<br>Sosta<br>Tami Nadu<br>Tami Nadu<br>Tami Nadu<br>Tami Nadu<br>Tami Nadu<br>ation<br>Alexand<br>Sosta                                                                                                    |
| Prest Greduate Turtion<br>ACTE Turtion Pres Wer<br>School of St<br>School of St<br>School of St<br>School of St<br>School of St<br>School of St<br>School of St<br>St<br>School of St<br>St<br>St<br>St<br>St<br>St<br>St<br>St<br>St<br>St<br>St<br>St<br>St<br>S                                                                                                    | tes Concession<br>ver (IPW) Scheme<br>tudy Inform<br>Ed. in Teril Natu<br>d Paraling<br>2015<br>2015<br>2015<br>2015<br>2017<br>fformation -<br>n<br>Ceremination<br>Ber<br>HBC (Academic / E<br>10<br>ation<br>Tarri                                                                                                    | Yes<br>Yos<br>Yos<br>Mattion —<br>Kanse of the Se<br>Sin Harringin Maths<br>Fill Harringin Maths<br>Maharakhi Matse<br>Waharakhi Matse<br>Maharakhi Matse<br>Maharakhi Matse<br>Maharakhi Matse<br>Maharakhi Matse<br>Maharakhi Matse<br>Maharakhi Matse<br>Maharakhi Matse<br>Maharakhi Matse<br>Maharakhi Matse<br>Maharakhi Matse                                                                                                    | An<br>The<br>School<br>School<br>School<br>School<br>School<br>Hill<br>Ta<br>Ta<br>Ta<br>Ta<br>Ta<br>Ta<br>Ta<br>Ta<br>Ta<br>Ta<br>Ta<br>Ta<br>Ta                                                                                                    | vield Prest Chicker<br>Viel<br>Viel<br>Viel<br>Viel<br>Ma<br>Viel<br>Ma<br>Ma<br>Ma<br>Ma<br>Ma<br>Ma<br>Ma<br>Ma<br>Ma<br>Ma<br>Ma<br>Ma<br>Ma                                                                                                    | te Turtion Pee conces<br>hyp<br>artic:<br>wragpr<br>wragpr<br>dural<br>dural<br>dura<br>dura<br>dural<br>dural<br>dura<br>dural<br>dural<br>dural<br>dural<br>dural<br>dural<br>dural<br>dural<br>dural<br>dural<br>dural<br>dural<br>dural<br>dural<br>dural<br>dural<br>dural<br>dural<br>dural<br>dural<br>dural<br>dural<br>dural<br>dural<br>dural<br>dural<br>dural<br>dural<br>dural<br>dural<br>dura<br>dural<br>dura<br>dural<br>dural<br>dural<br>dural<br>dural<br>dural | AND No Yes<br>Sasa<br>Tomi Nodu<br>Tami Nadu<br>Tami Nadu<br>Tami Nadu<br>Tami Nadu<br>Tami Nadu<br>Adion<br>Adion<br>Adion                                                                                                    |
| Prest Greduete Turkon<br>AUCTE Turkon Prev Wer<br>School of St<br>School of St<br>School of St<br>School of Sudy<br>Class Yar o<br>Will Std.<br>X St<br>St St<br>X St<br>St<br>St St<br>Chara of the Scared of S<br>HSSC Regoletation Num<br>Marks obtained in I<br>Subject<br>Physics<br>Chemitry<br>Mathematics<br>Optional                                                                                                    | the Concession<br>ver (IPW) Scheme<br>tudy Inform<br>Ed. in Taril Natu<br>d Paraling<br>2015<br>2015<br>2015<br>2015<br>2015<br>2017<br>formation -<br>ter<br>HBC (Academic / E<br>10<br>ation                                                                                                    | Vies<br>Yes<br>Yes<br>Internet of the Sa<br>Son Harmons Marks<br>Son Harmons Marks<br>Son Harmons Marks<br>Mathanis Marks<br>Nathanis Marks<br>Nathanis<br>Nathanis Marks<br>Nathanis Marks<br>Nathanis Marks<br>N | An<br>The<br>School<br>School<br>School<br>School<br>School<br>Hit<br>Ta<br>Ta<br>Ta<br>Ta<br>Ta<br>School<br>March<br>March<br>March<br>March                                                                                                    | veiled Prest Griddus<br>Sist Matric Scholars<br>Veil<br>Veiled<br>Veiled<br>Veiled<br>Missi<br>Sic Taerel Naetu (Acs<br>and Naetu Board of<br>gon170223<br>Sin<br>Year<br>2017<br>2017<br>2017<br>2017<br>2017                                                                                                    | te Turtion Pee conces<br>hisp<br>artic:<br>wragpr<br>dural<br>dural<br>dural<br>demit:)<br>-tigher Secondary Educ<br>Necemum Mit<br>200<br>200<br>200<br>200<br>200                                                                                                    | seen No<br>Yes<br>Tomi Nada<br>Tami Nada<br>Tami Nada<br>Tami Nada<br>Tami Nada<br>Tami Nada<br>Tami Nada<br>Tami Nada<br>Tami Nada<br>Tami Nada<br>Tami Nada<br>Tami Nada                                                                                                |

| 14. 15                                                                                                    | Applicati                                                                                                    | ion for Admission to B                                                                                                    | E/B.Tech Degree                                                                                                    | Courses                                                                                                    |
|----------------------------------------------------------------------------------------------------|----------------------------------------------------------------------------------------------------|----------------------------------------------------------------------------------------------------|----------------------------------------------------------------------------------------------------|----------------------------------------------------------------------------------------------------|
| Applica                                                                                                    | tion No. :1023                                                                                                    | 374                                                                                                    |                                                                                                    | Recent<br>Passport                                                                                                    |
|                                                                                                    |                                                                                                    |                                                                                                    |                                                                                                    | size<br>Photo                                                                                                    |
|                                                                                                    |                                                                                                    |                                                                                                    |                                                                                                    | L Ó                                                                                                    |
|                                                                                                    |                                                                                                    | DECLARATION BY                                                                                                    | THE APPLICANT                                                                                                    |                                                                                                    |
| s liable to<br>and / or fin                                                                                 | be punished such<br>e upto Rs. 25,000/                                                                                                    | as expulsion from the Inst                                                                                                    | itution and / or rigorous                                                                                                    | s imprisonment upto 3 years,                                                                                                    |
| Place<br>Date                                                                                               |                                                                                                    |                                                                                                    |                                                                                                    | (Signature of Applicant)                                                                                                    |
|                                                                                                    | DE                                                                                                    | CLARATION BY THE                                                                                                    | PARENT / GUARDI                                                                                                    | AN                                                                                                    |
| I, USHA M<br>made by 1<br>declaration<br>otherwise,<br>whatever n<br>that as per<br>1997, Rag<br>punished s | (Parent / Guardiar<br>the applicant, and<br>n. The statements<br>the applicant is in<br>may be the stage of<br>the directions of the<br>ging is an offence,<br>such as expulsion<br>5,000/ | n) of SINDU M hereby sole<br>d.I declare and bind my<br>is and the information giv<br>lable to forfeit the seat a<br>of study, besides making i<br>he Hon ble Supreme Cour,<br>as is banned in the Institut<br>from the Institution and / o | emply declare that I am<br>self on the same terr<br>ven are true, correct a<br>nd / or removal from t<br>me liable for criminal p<br>to findle and Taminad<br>tions and anyone indul<br>or rigorous imprisonme | fully aware of the declaration<br>ms contained in the above<br>and complete. If it is found<br>the rolls of the Institution at<br>prosecution. I am fully aware<br>to Prohibition of Ragging Act<br>Iging in ragging is liable to be<br>nt upto 3 years, and / or fine |
| upto RS. 2                                                                                                  |                                                                                                    |                                                                                                    |                                                                                                    |                                                                                                    |
| Place                                                                                                    | S.                                                                                                    |                                                                                                    |                                                                                                    |                                                                                                    |

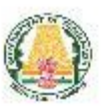

TAMIL NADU ENGINEERING ADMISSIONS 2018 Application for Admission to B.E/B.Tech Degree Courses

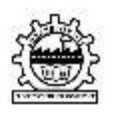

#### Application No. :102374

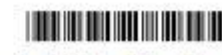

application no. Trezort

The Following Original Certificates have to be produced at TFC, at the time of Certificate Verification. Venue, Date and Time will be intimated through SMS to the registered mobile and Email id.

- 1. Transfer Certificate
- 2. 10th Mark Sheet
- 3. 12th Mark Sheet
- 4. HSC Hall Ticket
- Permanent Community Certificate Card for ST (Permanent card / electronic form / digitally signed e-Certificate)
- First Graduate Certificate & First Graduate Joint Declaration (only in electronic form / digitally signed e-Certificate)
- 7. Income Certificate of the Parent
- 8. Special Reservation Form For Sports and relevant certificates
- 9. Special Reservation Form For Exserviceman and relevant certificates
- 10. Special Reservation Form For Autism & Intellectual Disability and relevant certificates

Printout of the application, Signed declaration and photocopies of all the above mentioned certificates need to be submitted at TFC, at the time of Certificate Verification.

| date:<br>Details of Sp<br>Name of the Sports Meet<br>Sports Meet<br>Sports Meet<br>Decinine 2<br>Decinine 2<br>Decin | Appli   | orts Certificates enclosed * | oth & Year Relevant Eligible | Tom June (/11//V<br>14 to May enclosed (I Position) (II<br>2018) (Yes/No) (I Position) (II |                       |            |                       | />                     | ્ઝ                                     | different levels such as District or State or I<br>as are advised to submit all the certificates by<br>on of seats under Eminent Sports I<br>priate forms) along with all other of<br>tion Centre (TFC), Anna University<br>SMS to the registered mobile number | Declaration | ie are true. Should it however be found that a<br>ecution and 1 also agree to the forfeiture of m | Signetur |
|----------------------------------------------------------------------------------------------------|---------|------------------------------|------------------------------|--------------------------------------------------------------------------------------------|-----------------------|------------|-----------------------|------------------------|----------------------------------------|----------------------------------------------------------------------------------------------------|-------------|---------------------------------------------------------------------------------------------------|----------|
| date:<br>Form of the<br>Sports Meet<br>Sports Meet<br>Sports Meet<br>ation certification<br>to stron against<br>the second at the en-<br>the vertification<br>to short and at the en-<br>the second at the en-<br>the second at the second at the en-<br>the second at the second at th                                                                                                    |         | Details of Sp                | Mo                           | Sports (F<br>Discipline 20                                                                 | 1                     | 2          | 1                     | 0                      | 2<br>2<br>2                            | Actioned by candidate at<br>I. However, the candidat<br>Special Reservation<br>ifficates and appropriation<br>in at TNEA Facilitation<br>in timated through                                                                                                    |             | closures submitted by m<br>in liable for criminal pros                                            |          |
| 그 그 그 그 그 그 그 그 그 그 그 그 그 그 그 그 그 그 그                                                                                                    | lidate: |                              |                              | Sports Meet                                                                                | 2                     |            |                       |                        |                                        | ipation certificatios of<br>enclosed without fail<br>mission against<br>ints (sports certi<br>atts verification<br>e which will be i                                                                                                    |             | above and all the enc<br>is, I realise that I am                                                  | drent,   |
|                                                                                                    | Name    |                              |                              | Year                                                                                       | 017 - 18<br>XII Std.) | (.bd Std.) | 2015 - 16<br>(X Std.) | 2014 - 15<br>(IX Std.) | obal No. of<br>Certificates<br>endosed | ighest achieven<br>lier achieven<br>candidates<br>original sp<br>pplication<br>rescribed                                                                                                    |             | The inform<br>with respec                                                                         | 5.0      |

| 5                 | Name of the                                                                                                 | Name of the Meet /                                                                                         | Sports                                                         | Month &                                               | Eligible Mark<br>Gold / Silver /                             |                                     |
|-------------------|----------------------------------------------------------------------------------------------------|----------------------------------------------------------------------------------------------------|----------------------------------------------------------------|-------------------------------------------------------|--------------------------------------------------------------|-------------------------------------|
| No.               | Certificate /<br>Form                                                                                       | Tournament /<br>Championship                                                                               | Discipline                                                     | Year of<br>Issue                                      | Bronze /<br>Participation                                    | Remark                              |
| 2017              | - 18 (Academic Y                                                                                            | (ear)                                                                                                    |                                                                |                                                       |                                                              |                                     |
| 1                 |                                                                                                    |                                                                                                    |                                                                | 12 A                                                  |                                                              | 2                                   |
| 2                 | 1                                                                                                    |                                                                                                    |                                                                | 1                                                     |                                                              | -                                   |
| 3                 |                                                                                                    |                                                                                                    |                                                                |                                                       |                                                              |                                     |
| 4                 | 1                                                                                                    |                                                                                                    |                                                                |                                                       | -                                                            |                                     |
| 5                 | i                                                                                                    |                                                                                                    | 1                                                              |                                                       | 0                                                            |                                     |
| 2016              | - 17                                                                                                    |                                                                                                    |                                                                |                                                       |                                                              |                                     |
| 1                 | (                                                                                                    |                                                                                                    |                                                                | 1                                                     | 1                                                            | 1                                   |
| 2                 | S                                                                                                    |                                                                                                    |                                                                | 1000                                                  |                                                              | 17                                  |
| 3                 |                                                                                                    |                                                                                                    |                                                                |                                                       |                                                              |                                     |
| 4                 | 8                                                                                                    |                                                                                                    |                                                                | 111                                                   | 100                                                          | 2                                   |
| 5                 | 5                                                                                                    |                                                                                                    |                                                                | 1. 6.00                                               |                                                              | 1                                   |
| 2015              | - 16                                                                                                    |                                                                                                    |                                                                | 650                                                   |                                                              |                                     |
| 1                 | (                                                                                                    |                                                                                                    |                                                                | 1.8                                                   |                                                              | 5                                   |
| 2                 | 3                                                                                                    |                                                                                                    |                                                                | 1                                                     |                                                              | -                                   |
| 3                 |                                                                                                    |                                                                                                    |                                                                |                                                       |                                                              |                                     |
| 4                 |                                                                                                    |                                                                                                    | 100                                                            |                                                       |                                                              |                                     |
| S                 | 1                                                                                                    |                                                                                                    | 1. All                                                         |                                                       | -                                                            | -                                   |
| 2014              | - 15                                                                                                    |                                                                                                    |                                                                |                                                       | _                                                            | )                                   |
| 1                 |                                                                                                    |                                                                                                    | -                                                              |                                                       |                                                              |                                     |
| 4                 | ()                                                                                                    |                                                                                                    | 1                                                              |                                                       | -                                                            | -                                   |
| 3                 |                                                                                                    | -                                                                                                    |                                                                |                                                       |                                                              |                                     |
| 1                 |                                                                                                    |                                                                                                    |                                                                |                                                       |                                                              |                                     |
| S                 | 1                                                                                                    |                                                                                                    |                                                                | 10 I                                                  |                                                              |                                     |
| e four<br>or crim | The information of that any information of that any information and that prosecution and Signature of the F | on furnished above and all th<br>tion furnished therein is unt<br>d I also agree to the forfeitu<br>Parent | e enclosures subm<br>rue with respect to<br>re of my seat unde | nitted by me a<br>o sports detailt<br>er sports quota | re true. Should It<br>s, I realise that I<br>Signature of th | : however<br>am ilable<br>e Candida |
|                   |                                                                                                    |                                                                                                    |                                                                |                                                       |                                                              |                                     |

|                                                                                                    |                                                                     |                                  |                     |                     | -        | -  |
|----------------------------------------------------------------------------------------------------|---------------------------------------------------------------------|----------------------------------|---------------------|---------------------|----------|----|
| Name of the Applicant:                                                                                                    | Application No.                                                     |                                  |                     |                     |          | 1  |
| CERTIFICATE OF DEPENDENC                                                                                                    | Y ON EX-SERVICEM                                                    | EN                               |                     |                     |          | -  |
| No.                                                                                                    |                                                                     | Date                             | :d:                 |                     |          |    |
| Office of the Assistant Director of Ex-Servicemen's Welfa                                                                                                    | re Board of Taminad                                                 | u, District                      | t Soldie            | rs', Sal            | lors' ar | bi |
| Airmen's Board.                                                                                                    | (Name of Dis                                                        | trict)                           |                     |                     |          |    |
| This is to certify that Tmt. / Thiru. / Selvan. / Selvi                                                                                                    |                                                                     |                                  | Is                  | the wif             | e / son  | 1  |
| unmarried daughter / widow is solely dependent on the Ex-Serv                                                                                                    | iceman whose particu                                                | lars are f                       | umishe              | d below             | ۰.       |    |
| He / She is eligible for consideration for admission to pro                                                                                                    | ofessional courses in B                                             | ingineerin                       | g Colle             | ges ag              | ainst th | e  |
| reservation of seats for:                                                                                                    |                                                                     |                                  |                     |                     |          |    |
| (I) Wife / Widow of Ex-Servicemen                                                                                                    |                                                                     |                                  |                     |                     |          |    |
| (II) Children of Ex-Servicemen                                                                                                    |                                                                     |                                  |                     |                     |          |    |
| (II) Children of Ex-Servicemen died / disabled in war / peace tin                                                                                                    | •                                                                   |                                  |                     |                     |          |    |
| (iv) Children of Ex-Servicemen died in Kargli War                                                                                                    |                                                                     |                                  |                     |                     |          |    |
| (Tick the relevant box)                                                                                                    |                                                                     |                                  |                     |                     |          |    |
|                                                                                                    |                                                                     | -1913-1917                       |                     |                     |          |    |
| Signature of the Candidate :                                                                                                    | Sign                                                                | ignation:                        |                     |                     |          |    |
| ARMY / NAVY / AIR FORCE SERVICE PARTICULARS OF                                                                                                    | EX-SERVICEMAN                                                       |                                  |                     |                     |          |    |
|                                                                                                    |                                                                     |                                  |                     |                     |          |    |
| Regimental No.                                                                                                    | :                                                                   |                                  |                     |                     |          |    |
| Name                                                                                                    | :                                                                   |                                  |                     |                     |          |    |
| Name of the Unit in which last served                                                                                                    |                                                                     |                                  |                     |                     |          |    |
| Date of expliment                                                                                                    | 100                                                                 |                                  |                     |                     |          |    |
|                                                                                                    | 228                                                                 |                                  |                     |                     |          |    |
| Date of discharge                                                                                                    | 23                                                                  |                                  |                     |                     |          |    |
| Cause of discharge                                                                                                    | -                                                                   |                                  |                     |                     |          |    |
| Whether died / disabled in service                                                                                                    | :                                                                   |                                  |                     |                     |          |    |
| Whether died in Kargil war                                                                                                    | :                                                                   |                                  |                     |                     |          |    |
| Character assessed at the time of discharge                                                                                                    |                                                                     |                                  |                     |                     |          |    |
| Office Seal :                                                                                                    |                                                                     |                                  |                     |                     |          |    |
| Charles .                                                                                                    | Classifi ins                                                        | 2.82                             |                     |                     |          |    |
| Date :                                                                                                    | Designation                                                         | 13                               |                     |                     |          |    |
| Note: This Certificate shall be issued by an Officer of the<br>Tamilinadu not below the rank of Assistant Director of Ex-Ser<br>dependent is a NATIVE. This reservation is applicable only to Ta | Department of Ex-<br>vicemen's Welfare Bo<br>smillhadu Native Candi | Serviceme<br>and of th<br>dates. | en's We<br>e Distri | elfare i<br>ct in w | Board (  | of |

#### DEFINITIONS

"Ex-Serviceman" is a person who has served in any rank (whether as a combatant or as non combatant ) in the Armed Forces of the Union, including the Armed Forces of the Former Indian States (but excluding the Assem Rifles, Defence Security Corps, General Reserve Engineering Force, Lok Sahayak Sena and Territorial Army) for Kines, before security corps, deneral ready engineering Force, cor sandyat, sens and remnain army tor a continuous period of not less then six months after attestation and has been released, otherwise than at his own request or by way of dismissal or discharge on account of misconduct or inefficiency, or has been transferred to the reserve pending such release, or has to serve for not more than six months for completing the period of service requisite for becoming entitied to be released or transferred to the reserve or, has been released at his own request after completing Five Years' Service in the Armed Forces of the Union.

(Refer: Department of Personnel and Administrative Reforms Notification No.39016 /10/79 -Estt (C) of December 15, 1979)

Note 1: The term "released" would cover those Armed Forces Personnel who died while in service or were killed in action.

Note 2: Coys / Recruits who are in receipt of disability pension i.e., attributable to service are deemed to be "Ex-Servicemen".

Note 3: Territorial Army personnel under the following Category are deemed as "Ex-Servicemen":

WEA 2019

- (a) Pension holders for continuous embodied service
   (b) Disabled Territorial Army Personnel with disability attributable to Military Service
- (c) Family Pension holder (d) Gallantry Award winner

(Authority: Director General Resettlement letter No.2667 / DGR / EMP / RES -3, Dated 16-12-1982)

|                                                                                                    |                                                                                                    | CERTI                                                                  | FICATE No. VII                                                                                                    |                                                            |                                                      |                                                                   |
|----------------------------------------------------------------------------------------------------|----------------------------------------------------------------------------------------------------|------------------------------------------------------------------------|----------------------------------------------------------------------------------------------------|------------------------------------------------------------|------------------------------------------------------|-------------------------------------------------------------------|
| Name of the applicar                                                                                                    | t                                                                                                    |                                                                        | Application No.                                                                                                    |                                                            | - 23 - 26                                            |                                                                   |
| (Autism                                                                                                    | / Intellectual disa<br>((TO BE ISSUE                                                                                                    | Medi<br>bility / 1                                                     | cal Certificate<br>Specific learning disability<br>IE DISTRICT MEDICAL BO                                                                                | / Mental                                                   | iliness)                                             | )                                                                 |
| Certified, that                                                                                                    | the District Medical B                                                                                                    | card of                                                                | (City) have t                                                                                                    | his                                                        |                                                      | day                                                               |
| of                                                                                                    | 018 examined the car                                                                                                    | ndidate w                                                              | hose particulars are given be                                                                                                    | ow.                                                        | Г                                                    | je danovec                                                        |
| 1. Name of the candidat                                                                                                    |                                                                                                    |                                                                        |                                                                                                    |                                                            |                                                      | Space for affixing                                                |
| 2. Father's Name:                                                                                                    |                                                                                                    |                                                                        |                                                                                                    |                                                            |                                                      | photograph of the                                                 |
| 3. Sec                                                                                                    |                                                                                                    |                                                                        |                                                                                                    |                                                            |                                                      | attested by                                                       |
| 4. Approximate Age:                                                                                                    |                                                                                                    |                                                                        |                                                                                                    |                                                            |                                                      | Chairman District<br>Medical Board                                |
| 5. Identification marks:                                                                                                    | 1                                                                                                    |                                                                        |                                                                                                    |                                                            | a L                                                  |                                                                   |
|                                                                                                    | 2                                                                                                    |                                                                        |                                                                                                    |                                                            |                                                      |                                                                   |
| 6. He/she is found to be                                                                                                    | categorized as perso                                                                                                    | ns with                                                                |                                                                                                    |                                                            |                                                      |                                                                   |
| Ardison                                                                                                    | Intellectual di                                                                                                    | cability                                                               | Creatific learning disability                                                                                                    |                                                            | Manhal                                               | illoar                                                            |
| <ol> <li>Extent of permanent -</li> <li>This condition is prog</li> <li>Whether the candidat</li> <li>Whether the candidat</li> </ol>                                                                                                    | disability in percenta;<br>resolve / not progres;<br>e is eligible for consistent of a la physically and a                                    | je<br>sive / like<br>seration u                                        | My to improve / not likely to im<br>inder Differently Abled Person                                                                                       | iprove*.<br>s quota                                        | Ye                                                   | s / No                                                            |
| <ol> <li>Extent of permanent.</li> <li>This condition is prog.</li> <li>Whether the candidat</li> <li>Whether the candidat</li> <li>Whether the candidat</li> <li>In Engineering Colleg</li> </ol>                                                                                                    | disability in percentag<br>resolve / not progress<br>e is eligible for consist<br>te is physically and n<br>ge / Technical Institu            | ge<br>sive / like<br>deration u<br>nentally f<br>tion                  | ly to improve / not likely to im<br>ander Differently Abled Person<br>it to be considered for admiss                                                     | prove*.<br>s quota<br>lon<br>if No pleas                   | Ye<br>Ye<br>se specifi                               | s / No<br>s / No<br>y reasons)                                    |
| <ol> <li>Extent of permanent.</li> <li>This condition is prog.</li> <li>Whether the candidat</li> <li>Whether the candidat</li> <li>Whether the candidat</li> <li>In Engineering Colle</li> <li>Signature of the application</li> </ol>                                                                             | disability in percentag<br>ressive / not progress<br>e is eligible for consist<br>te is physically and r<br>ge / Technical bristitu<br>icant: | ge<br>sive / like<br>deration u<br>nentally f                          | % (in words                                                                                                    | iprove*.<br>s quota<br>lon<br>if No pleas                  | Ye<br>Ye<br>se specifi                               | s / No<br>s / No<br>y reasons)                                    |
| <ol> <li>Extent of permanent -<br/>8. This condition is prog<br/>9. Whether the candidat<br/>10. Whether the candidat<br/>10. Whether the candidat<br/>10. Whether the candidat<br/>10. Whether the candidat<br/>In Engineering Collect<br/>Signature of the application<br/>Member 1<br/>[Signature and</li> </ol> | disability in percenta;<br>resolve / not progress<br>e is eligible for consis<br>te is physically and r<br>ge / Technical Institu<br>licant:  | je<br>sive / like<br>Jeration u<br>nentally f<br>tion<br>[Sign         | % (in words<br>by to improve / not likely to im<br>inder Differently Abled Person<br>lit to be considered for admiss<br>(<br>Member 2<br>ature and Seal] | iprove*.<br>s quota<br>lon<br>if No pleas<br>(Sign         | Ye<br>Ye<br>se specifi<br><b>Chairma</b><br>ature an | s / No<br>s / No<br>y reasons)<br>y reasons)<br>d Seal]           |
| <ol> <li>Extent of permanent -</li> <li>This condition is prog</li> <li>Whether the candidat</li> <li>Whether the candidat</li> <li>In Engineering Collection</li> <li>Signature of the application</li> <li>Member 3</li> <li>[Signature and</li> </ol>                                                            | disability in percentag<br>ressive / not progress<br>e is eligible for consis<br>te is physically and r<br>ge / Technical Institu<br>icant:   | je<br>sive / like<br>deration u<br>nentally f<br>tion<br>tion<br>[Sign | 96 (in words<br>by to improve / not likely to im<br>inder Differently Abled Person<br>it to be considered for admiss<br>(<br>Member 2<br>ature and Seal] | iprove*.<br>s quota<br>lon<br>if No pleas<br>[Sign<br>Seal | Ye<br>Ye<br>se specif<br>Chairma<br>ature an         | s / No<br>s / No<br>y reasons)<br>an<br>ki Seal)<br>Medical Board |

# தொழிற்கல்வி மாணவர்கள்

நீங்கள் தொழிற்கல்வி பாடத்திட்டத்தில் (Vocational) பதிவு செய்திருந்தால் அதன் மதிப்பெண்களைப் பதிவு செய்ய Academic என்ற பகுதி பின்வருமாறு இருக்கும். அதில் உங்கள் மதிப்பெண்களைப் பதிவு செய்ய வேண்டும்.

| Re                                                                                                    | egistration                                                                                                    | Pa                                                                                                    | yment                                                                                                    | Personal                                        |                  | Academic                                                                                                |                                     | Pre                                                                                                    | eview                                                                 | Logout                                                                                            |      |
|----------------------------------------------------------------------------------------------------|----------------------------------------------------------------------------------------------------|----------------------------------------------------------------------------------------------------|----------------------------------------------------------------------------------------------------|-------------------------------------------------|------------------|----------------------------------------------------------------------------------------------------|-------------------------------------|----------------------------------------------------------------------------------------------------|-----------------------------------------------------------------------|---------------------------------------------------------------------------------------------------|------|
| School of Study I                                                                                                    | nformation                                                                                                    |                                                                                                    |                                                                                                    |                                                 |                  |                                                                                                    |                                     |                                                                                                    |                                                                       |                                                                                                   |      |
| Candidate has studied VIII,                                                                                                    | IX, X, XI & XII Std. in                                                                                                    | Tamil Na                                                                                                    | du *                                                                                                    |                                                 | YES              |                                                                                                    |                                     |                                                                                                    |                                                                       |                                                                                                   |      |
| School of Study *<br>Class                                                                                                    | Year of Passing                                                                                                    |                                                                                                    | Name of the School                                                                                                    |                                                 | Distri           | ct                                                                                                    |                                     |                                                                                                    | State                                                                 |                                                                                                   |      |
| VIII Std.                                                                                                    | 2013                                                                                                    | ~                                                                                                    | NAAM SCHOOL                                                                                                    |                                                 | СНЕ              | ENNAI                                                                                                   |                                     | ~                                                                                                    | ARUNACHAL PRA                                                         | ADESH                                                                                             |      |
| IX Std.                                                                                                    | 2014                                                                                                    |                                                                                                    | NAAM SCHOOL                                                                                                    |                                                 | Сня              | ENNAI                                                                                                   |                                     |                                                                                                    | ARUNACHAL PRA                                                         | ADESH                                                                                             |      |
| X Std.                                                                                                    | 2015                                                                                                    |                                                                                                    | NAM SCHOOL                                                                                                    |                                                 |                  | ENNAT                                                                                                   |                                     |                                                                                                    |                                                                       | DESH                                                                                              | L.   |
| XI Std                                                                                                    | 2015                                                                                                    | Ľ                                                                                                    | MAAM SCHOOL                                                                                                    |                                                 | CHE              | ENINAL                                                                                                  |                                     | Ľ                                                                                                    | ARONACHAL PRA                                                         | (DESH                                                                                             | 1    |
| AI Stu.                                                                                                    |                                                                                                    | 1000                                                                                                    |                                                                                                    |                                                 |                  |                                                                                                    |                                     | 1000                                                                                                    |                                                                       |                                                                                                   |      |
|                                                                                                    | 2016                                                                                                    | ~                                                                                                    | NAAM SCHOOL                                                                                                    |                                                 | RAM              | MANATHAPURAM                                                                                            |                                     | Y                                                                                                    | ARUNACHAL PRA                                                         | ADESH                                                                                             |      |
| XII Std. / Equivalent<br>Qualifying Exam                                                                                                    | 2016<br>2017<br>Information<br>Qualifying E                                                                                        | ×                                                                                                    | NAAM SCHOOL<br>NAAM SCHOOL<br>HSC TAMIL NJ                                                                                                    | NDU (VOCATIONAI                                 | RAM              | MANATHAPURAM<br>MANATHAPURAM<br>Dard of Examin                                                          | nation *                            |                                                                                                    | ARUNACHAL PRA<br>ARUNACHAL PRA                                        | NDESH<br>NDESH<br>IGHER SECONDARY E                                                               |      |
| XII Std. / Equivalent<br>Qualifying Exam<br>Pa<br>Details of the Qualif                                                                                                    | 2016<br>2017<br>Qualifying E<br>ssed the Qualifying E<br>ssed the Qualifying E                                                     | Examination<br>Examination                                                                                                    | NAAM SCHOOL<br>NAAM SCHOOL<br>HSC TAMIL N<br>YES                                                                                                    |                                                 | RAM<br>RAM<br>BC | MANATHAPURAM<br>MANATHAPURAM<br>Dard of Examin<br>Group                                                 | nation *<br>Code *                  | V           TAM1           421                                                                                                    | ARUNACHAL PRA                                                         | IDESH<br>IDESH<br>IGHER SECONDARY E                                                               |      |
| XII Std. / Equivalent<br>Qualifying Exam<br>Pa<br>Details of the Qualif<br>a. Register                                                                                                    | 2016<br>2017<br>Qualifying E<br>ssed the Qualifying E<br>fying Examinat<br>No."                                                    | Examination<br>ion                                                                                                    | NAAM SCHOOL<br>NAAM SCHOOL<br>HSC TAMIL N<br>Don " YES<br>b. Month"                                                                                                    |                                                 | BC               | MANATHAPURAM<br>MANATHAPURAM<br>Daard of Examin<br>Group<br>c. Ye.                                      | ation *<br>Code *<br>ar*            | TAM1           421                                                                                                    | ARUNACHAL PRA                                                         | NDESH<br>IDESH<br>IGHER SECONDARY E                                                               |      |
| XII Std. / Equivalent<br>Qualifying Exam<br>Pa<br>Details of the Qualif<br>a. Register<br>343232555<br>Marks obtained in H                                                                                    | 2016<br>2017<br>Qualifying E<br>ssed the Qualifying E<br>fying Examinat<br>No."<br>5                                               | Examination<br>Examination                                                                                                    | NAAM SCHOOL<br>NAAM SCHOOL<br>DON * HSC TAMEL NJ<br>DON * YES<br>b. Month*<br>FEBRUARY<br>Valent) Examin                                                                                                    |                                                 | Bo               | MANATHAPURAM<br>MANATHAPURAM<br>Daard of Examin<br>Group<br>c. Ye<br>2012                               | action *<br>Code *<br>ar*           | V           TAM1           421                                                                                                    | ARUNACHAL PRA                                                         | IDESH<br>IDESH<br>IGHER SECONDARY E                                                               |      |
| XII Std. / Equivalent<br>Qualifying Exam<br>Pa<br>Details of the Qualif<br>a. Register<br>343232555<br>Marks obtained in H<br>Subject                                                                         | 2016<br>2017<br>Qualifying E<br>ssed the Qualifying E<br>fying Examinat<br>No."<br>SSC (Academic                                   | Examination<br>Examination<br>ion<br>/ Equi<br>Registe                                                                                                    | NAAM SCHOOL<br>NAAM SCHOOL<br>NAAM S | NDU (VOCATIONA)                                 | RAM<br>RAM<br>Bo | MANATHAPURAM<br>MANATHAPURAM<br>Dard of Examin<br>Group<br>c. Ye<br>2017<br>Year of Passi               | ation *<br>Code *<br>ar*<br>7       | TAMI<br>421                                                                                                    | ARUNACHAL PRA<br>ARUNACHAL PRA<br>ARUNACHAL PRA<br>AL NADU BOARD OF H | NDESH<br>NDESH<br>IGHER SECONDARY E                                                               |      |
| XII Std. / Equivalent<br>Qualifying Exam<br>Pa<br>Details of the Qualif<br>a. Register<br>943222555<br>Marks obtained in H<br>Subject<br>Related Subject I                                                    | 2016<br>2017<br>Qualifying E<br>ssed the Qualifying E<br>fying Examinat<br>No."<br>S<br>SC (Academic                               | Examination<br>Examination<br>ion<br>/ Equi<br>Register<br>343232                                                                                                    | NAAM SCHOOL<br>NAAM SCHOOL<br>NAAM S | ADU (VOCATIONAI)                                | RAM<br>RAM<br>Bo | MANATHAPURAM<br>MANATHAPURAM<br>Group<br>c. Ye<br>2017<br>Year of Passi<br>2017                         | nation *<br>Code *<br>ar*<br>7      | TAM1           421           Maximum           200                                                                                                    | ARUMACHAL PRA<br>ARUMACHAL PRA<br>ARUMACHAL PRA<br>ARUMACHAL PRA      | IDESH<br>IDESH<br>IGHER SECONDARY E<br>Obtained Ma<br>190                                         | rks  |
| XII Std. / Equivalent<br>Qualifying Exam<br>Pa<br>Details of the Qualif<br>a. Register<br>943232555<br>Marks obtained in H<br>Subject<br>Related Subject I<br>Related Subject I                               | 2016<br>2017<br>Qualifying E<br>ssed the Qualifying E<br>fying Examinat<br>No.*<br>5<br>SISC (Academic                             | Examination<br>Examination<br>Compared and the second second sec                                                                                                    | HAAM SCHOOL<br>HAAM SCHOOL<br>HAAM SCHOOL<br>HAAM SCHOOL<br>HSC TAMIL NU<br>YES<br>b. Month*<br>FEBRUARY<br>Valent) Examin<br>Er Number                                                                                                    | ation<br>Month of Passi<br>FEBRUARY<br>FEBRUARY | RAM<br>RAM<br>Bo | AANATHAPURAM<br>AANATHAPURAM<br>Aanathapuram<br>Group<br>c. Yee<br>2017<br>2017<br>2017                 | nation *<br>Code *<br>ar*<br>7      | ▼           ▼           TAMI           421           Maximum           200           200                                                                                                    | ARUNACHAL PRA<br>ARUNACHAL PRA<br>ARUNACHAL PRA<br>AL NADU BOARD OF H | NDESH                                                                                             | Trks |
| XII Std. / Equivalent<br>Qualifying Exam<br>Pa<br>Details of the Qualif<br>a. Register<br>242222555<br>Marks obtained in H<br>Subject<br>Related Subject I<br>Related Subject II<br>Vocational Subject (Theor | 2016<br>2017<br>Qualifying E<br>ssed the Qualifying E<br>fying Examinat<br>No."<br>S<br>SC (Academic<br>ry)                        | Examination<br>Examination<br>/ Equi<br>Registe<br>342222<br>342222<br>342222                                                                                                    | NAAM SCHOOL<br>NAAM SCHOOL<br>NAAM S | ADU (VOCATIONA)                                 |                  | MANATHAPURAM<br>MANATHAPURAM<br>Group<br>c. Ye<br>2017<br>2017<br>2017                                  | hation *<br>Code *<br>ar*<br>7      | ▼           ▼           TAMJ           421           Maximut           200           200           200           200                                                                                                    | ARUNACHAL PRA<br>ARUNACHAL PRA<br>ARUNACHAL PRA<br>ARUNACHAL PRA      | IGHER SECONDARY E CONtained Ma 200 199 199 199 199 199 199 199 199 199 1                          | rks  |
| XII Std. / Equivalent Qualifying Exam Pa Details of the Qualif a. Register 949222555 Marks obtained in H Subject Related Subject I Related Subject II Vocational Subject (Theor Vocational Subject (Pract     | 2016<br>2017<br>Qualifying E<br>ssed the Qualifying E<br>fying Examinat<br>No.**<br>S<br>SC (Academic<br>ry)<br>ical I)            | xaminati<br>Examinati<br>Examinati<br>Ion<br>442222<br>342222<br>342222                                                                                                    | NAAM SCHOOL<br>NAAM SCHOOL<br>NAAM SCHOOL<br>NAAM SCHOOL<br>NAAM SCHOOL<br>YES<br>b. Month*<br>FEBRUARY<br>Valent) Examin<br>er Number<br>SSSS<br>SSSS                                                                                                    | ADU (VOCATIONA)                                 | RAA<br>RAA<br>Bo | AANATHAPURAM<br>AANATHAPURAM<br>AANATHAPURAM<br>Group<br>c. Yee<br>2017<br>2017<br>2017<br>2017<br>2017 | hation *<br>Code *<br>ar*<br>7<br>7 | ▼           ▼           TAMI           421           421           200           200           200           200           200           200           200           200                                                                       | ARUMACHAL PRA<br>ARUMACHAL PRA<br>IL NADU BOARD OF H                  | NDESH                                                                                             | nks  |
| XII Std. / Equivalent Qualifying Exam Pa Details of the Qualif a. Register 342222555 Marks obtained in H Subject Related Subject I Related Subject II Vocational Subject (Pract Vocational Subject (Pract     | 2016<br>2017<br>Qualifying E<br>ssed the Qualifying E<br>fying Examinat<br>No.*<br>S<br>SC (Academic<br>ry)<br>ical I)<br>ical II) | Examination<br>Examination<br>Constraints<br>Constraints<br>Constr | NAAM SCHOOL<br>NAAM SCHOOL<br>NAAM S | ADU (VOCATIONA)                                 | RAA<br>RAA<br>BC | AANATHAPURAM<br>AANATHAPURAM<br>Group<br>c. Ye<br>2017<br>2017<br>2017<br>2017<br>2017<br>2017          | ation *<br>Code *                   | ▼           ▼           TAMJ           421           421           200           200           200           200           200           200           200           200           200           200           200           200           200 | ARUNACHAL PRA<br>ARUNACHAL PRA<br>ARUNACHAL PRA                       | NDESH<br>IGHER SECONDARY E<br>Obtained Ma<br>1990<br>1990<br>1990<br>1990<br>1990<br>1990<br>2000 | urks |

மதிப்பெண் பதிவு செய்வதைத் தவிர மற்ற எல்லாமே முன்னர் கூறப்பட்டபடியே செய்ய வேண்டும்.

பின்னர் தரவரிசைப் பட்டியலுக்காகவும் உங்கள் விருப்பக் கல்லுரி மற்றும் பாடத்தை பதிவு செய்யவும் தகவலை எதிர் பார்க்கவும்.

வாழ்த்துகள்.

\*\*\*\*\*\*